**Physicians Orders** Setup Guide

August 2012

Nick M. D'Angelo, Sr. Page 1 of 31

# Calendar – Company File Maintenance Text Setup

| Galaxy 3.0 Browser - [Calend | darj                                        |     |
|------------------------------|---------------------------------------------|-----|
| Session Community View V     | Window Options Help                         |     |
| P 🥃 🔆 🖯 🖉                    |                                             | ×   |
| ٩                            | Calendar                                    |     |
| Care Plan                    | Normal Processing                           |     |
| Assessments                  | Calendar Calendar Activities<br>Schedule    |     |
| Vitals                       | Reports                                     |     |
| Dietary                      | Calendar Report                             |     |
| MaxTrax                      |                                             |     |
| Clinical Notes               | Company File Maintenance                    |     |
| Therapy                      | General Setup                               |     |
| Calendar                     | Module Master                               |     |
| Corporate Setup              | Default Hours                               |     |
| Galaxy 3.0 Dev/TESTDEMO      | GLOBAL_ENTERPRISE GLB_NICK [D'ANGELO, NICK] | ii. |

Calendar has a new option called default hours which you will access through Company File Maintenance/General Setup

| Galaxy 3.0 Browser - [[ | Default Hours]      |             |          |                  |
|-------------------------|---------------------|-------------|----------|------------------|
| Session Community Vi    | ew Window Option    | s Help      |          |                  |
| 🤎 🥃 🔆 🕻                 | ا 🚨 🔲 🚺             | - 1         |          | ×                |
| Default Hours 🛛 🛱 [     | Nick] "Nicks Place" | 6           | <u>م</u> |                  |
| 🗖 Master 🔁 Detail       |                     |             |          | 1                |
| Hours Text              | Afternoon           |             |          |                  |
| Default Time            | 12:00               |             |          |                  |
| Current Use             | ● Yes               |             |          | Accept<br>Cancel |
| Galaxy 3.0 Dev/TESTDEMO | GLOBA               | _ENTERPRISE | GLB_NI   | <br>CK [D'AN     |

In default hours, you can set-up text hours to be used in the scheduler.

You must give a default time for the item to be "scheduled" to be done. This simply makes this item available starting at this time. It does not expire or disappear so you have all morning to do this even though its default time is 8am.

| Default Hours 🛛 🛱 [Nick] "     | Nicks Place"   |             | Q                         |        |
|--------------------------------|----------------|-------------|---------------------------|--------|
| 🗖 Master 📮 Detail              |                |             |                           |        |
| Hours                          | Default Time   | Current Use | *                         | New    |
| Afternoon                      | 12:00          | Т           |                           | Edit   |
| Daily                          | 08:00          | Т           | E                         |        |
| Evening                        | 21:00          | Т           |                           |        |
| First Shift                    | 07:00          | Т           |                           | Delete |
| Morning                        | 09:00          | Т           |                           |        |
| Second Shift                   | 15:00          | Т           |                           |        |
| Third Shift                    | 23:00          | Т           |                           |        |
| review every 60 days           | 12:00          | Т           |                           |        |
|                                |                |             |                           | Close  |
|                                |                |             | -                         |        |
| Filter And Refresh Master Data |                |             |                           |        |
| Field [None]                   | ▼ Relates >=   |             | Ivanced Filter            |        |
|                                |                |             | lefresh Data              |        |
| Value                          | Apply Simple   | Filter 🔒 D  | efault Facilitu           |        |
|                                |                |             | ordunt <u>r</u> acility   |        |
| Galaxy 3.0 Dev/TESTDEMO        |                | ICE         |                           |        |
| Galaxy 5.0 Dev/ TESTDEIVIO     | OLOBAL_ENTERPR | 150         | OLD_MICK [D ANGELO, MICK] | 1 11   |

# **Company File Maintenance**

| Guidky 510 biowser [i hys |                                                 |
|---------------------------|-------------------------------------------------|
| ssion Community View      | Window Options Help                             |
| ا 🕑 🚊 🔆 ا                 |                                                 |
|                           | Physicians Orders                               |
| Physicians Orders         | Normal Processing                               |
| 🔁 Care Plan               | Physicians Orders Signature Received            |
| Assessments               |                                                 |
| Assessments 2.0           | Reports                                         |
| Vitals                    | Solution Physicians Other Reports Other Reports |
| Dietary                   | <b></b>                                         |
|                           | Company File Maintenance                        |
| MaxTrax                   |                                                 |
| Clinical Notes            | Physicians Drug Related Setup                   |
| Y Therapy                 | Module Master                                   |
| Calendar                  | Order Subtype<br>Non Med Orders                 |
| Corporate Setup           | Standing Orders Documentation Sheet Setup       |
|                           | PO Additional Documentation Lines               |
| laxy 3.0 Dev/TESTDEMO     | PRN Frequency ICK [D'ANGELO, NICK]              |
|                           |                                                 |

Company file maintenance is divided into two sections

- Physicians Orders Setup
- Drug Related Setup

# PO Module Master

The PO Module Master is broken into two (2) sections

- Main Options
- Printing Options

| Galaxy 3.0 Browser - [Module Ma | aster]                                         |                                            |                                | - 0 X  |
|---------------------------------|------------------------------------------------|--------------------------------------------|--------------------------------|--------|
| Session Community View Windo    | ow Options Help                                |                                            |                                |        |
| 2 🖯 🕸 🔒 🚺                       | )  🧕 ᠲ 🐋                                       |                                            |                                | ×      |
| Module Master                   |                                                |                                            | ٩                              |        |
| 🗖 Master 📮 Detail 🔚 Black Bo    | ox Warning for Drug visibility 📋 🔚 Informed Co | nsent for Drug visibility 📔 🔚 Behavioral M | Ionitoring for Drug visibility |        |
| h                               | Main Options                                   | Printing Optic                             | ons                            | New    |
| Facility                        | Nicks Place                                    | Q Print NDC                                | ©Yes ⊚No                       | Edit   |
| Days After Phone Order          | 2                                              | Print Black Box Warnings                   | ⊚Yes ⊘No                       | Clone  |
| Severity Level                  | 1 Q                                            | Print Monitor for Side Effects             | В 🔍                            | Delete |
| NDC Required                    | © Yes ⊚No                                      | Print Behavioral Monitoring                | LQ                             | Print  |
| Show NDC                        | © Yes ⊚No                                      | Print Consent                              | LQ                             |        |
| Default Pharmacy 🔤              | Omnicare Q                                     | + Print PRN Reason                         | 🔘 Yes 🔘 No                     | Close  |
| Consent Statement               | Physician has obtained consent from residen    | t a Documentation Sheet Frequency          | 5                              |        |
| PRN Reason required             | ⊚Yes ⊚No                                       | Print Total Dosage                         | ⊚Yes ⊘No                       |        |
| PRN Orders: diagnosis required  | © Yes ⊚No                                      | Print Drug Strength                        | ⊚Yes ⊘No                       |        |
| Order default start time        | 8:00:00 AM                                     | Print Drug Dosage Form                     | ⊚Yes ⊘No                       |        |
| Attending Doctor Is Default     | ⊚Yes ⊘No                                       | Print Drug Amt to Administer               | ⊚Yes ⊘No                       |        |
| Requires Barcode ID             | ⊚Yes ⊘No                                       | Reports Legend Lines                       | 5                              |        |
|                                 |                                                | Shade DC's Orders in report                | ⊚Yes ⊘No                       |        |
|                                 |                                                |                                            |                                |        |
| Galaxy 3.0 Dev/TESTDEMO         | GLOBAL_ENTERPRISE                              | GLB_NICK [D'ANGELO, NICK]                  |                                | .#     |

### PO Module Master Main Options

| Ma                             | ain Options                                    |
|--------------------------------|------------------------------------------------|
| Facility                       | Nicks Place Q                                  |
| Days After Phone Order         | 2                                              |
| Severity Level                 | 1 <b>Q</b>                                     |
| NDC Required                   | © Yes ⊚ No                                     |
| Show NDC                       | © Yes ⊚ No                                     |
| Default Pharmacy 🛛 📝           | OMNICARE Q +                                   |
| Consent Statement              | Physician has obtained consent from resident a |
| PRN Reason required            | © Yes ⊚ No                                     |
| PRN Orders: diagnosis required | ⊚Yes ⊚No                                       |
| Order default start time       | 3:00:00 AM                                     |
| Attending Doctor Is Default    | ⊚Yes ⊘No                                       |
| Requires Barcode ID            | ⊚Yes ⊘No                                       |
| Galaxy 3.0 Dev/TESTDEMO        | GLOBAL_ENTERPRISE GLB_N                        |

Days After Phone Order – How many days to set system for actual physician signature after phone order created?

Severity level – defines what severity level you want to print warning for

NDC Required - Do you need to choose a specific NDC in each order

Show NDC – Do you want the NDC code to show in the orders?

Default Pharmacy – choose from list of pharmacies that have been entered for your facility in the ADT Other Organizations table

Consent Statement - The line you wish printed on report and documentation sheets

For example: Physician has obtained consent from resident and/or responsible party

PRN Reason – Is it required?

PRN Orders: Diagnosis required - do you require a diagnosis in your PRN orders

Orders Default start time – this will be the default time for orders, which can be changed in any order creation

Attending Doctor is Default – this will default the residents attending doctor into all orders. This can be changed in the individual orders though

Requires Barcode ID – This is for EMAR

### PO Module Printing Options

| Printing Options               |       |      |  |  |  |
|--------------------------------|-------|------|--|--|--|
| Print NDC                      | © Yes | No   |  |  |  |
| Print Black Box Warnings       | ⊚Yes  | 🔘 No |  |  |  |
| Print Monitor for Side Effects | В     | Q    |  |  |  |
| Print Behavioral Monitoring    | L     | Q    |  |  |  |
| Print Consent                  | L     | Q    |  |  |  |
| Print PRN Reason               | © Yes | No   |  |  |  |
| Documentation Sheet Frequency  | 5     |      |  |  |  |
| Print Total Dosage             | @Yes  | 🔘 No |  |  |  |
| Print Drug Strength            | @Yes  | 🔘 No |  |  |  |
| Print Drug Dosage Form         | @Yes  | 🔘 No |  |  |  |
| Print Drug Amt to Administer   | @Yes  | 🔘 No |  |  |  |
| Reports Legend Lines           | 5     |      |  |  |  |
| Shade DC`s Orders in report    | Yes   | 🔘 No |  |  |  |

Print NDC – do you wish the NDC codes to print on the documentation sheets and PO report?

Print Black Box warnings - statement prints on reports and documentation sheets

Print Monitor for Side Effects

- A = All Drugs
- B = Black Box Drugs
- N = None

Print Behavioral Monitoring

- A = All Drugs
- L = Listed Drugs
- N = None

Print Consent

- A = All Drugs
- L = Listed Drugs
- N = None

| Printing Options               |       |       |  |  |  |
|--------------------------------|-------|-------|--|--|--|
| Print NDC                      | © Yes | () No |  |  |  |
| Print Black Box Warnings       | ⊚Yes  | 🔘 No  |  |  |  |
| Print Monitor for Side Effects | В     | Q     |  |  |  |
| Print Behavioral Monitoring    | L     | Q     |  |  |  |
| Print Consent                  | L     | Q     |  |  |  |
| Print PRN Reason               | © Yes | No    |  |  |  |
| Documentation Sheet Frequency  | 5     |       |  |  |  |
| Print Total Dosage             | @Yes  | 🔘 No  |  |  |  |
| Print Drug Strength            | @Yes  | 🔘 No  |  |  |  |
| Print Drug Dosage Form         | @Yes  | 🔘 No  |  |  |  |
| Print Drug Amt to Administer   | @Yes  | 🔘 No  |  |  |  |
| Reports Legend Lines           | 5     |       |  |  |  |
| Shade DC`s Orders in report    | Yes   | 🔘 No  |  |  |  |

Print PRN Reason - yes or no

Documentation Sheet Frequency – How many sets of documentation do you want the system to default for your PRN orders?

Print Total Dosage - If you wish to print the total dosage on the reports and documentation sheets

Print Drug Strength - If you wish to print the strength on the reports and documentation sheets

Print Drug Dosage Form - If you wish to print the dosage form on the reports and documentation sheets

Print Drug Amount to Administer - If you wish to print the amt to administer on the reports and documentation sheets

Report Legend Lines - How many lines do you wish to print for the signature/initials legend?

Shade DC's Orders in report – this feature will shade any order that is discontinued sometime during the period that the report is run for.

Black Box Warning – This is a list of all the drugs and you can check/uncheck any drug that you would like to include/exclude from printing Black Box Warnings.

| Galaxy 3.0 Browser - [Module               | 🕒 Galaxy 3.0 Browser - [Module Master]                              |                                                     |  |  |
|--------------------------------------------|---------------------------------------------------------------------|-----------------------------------------------------|--|--|
| Session Community View Window Options Help |                                                                     |                                                     |  |  |
|                                            |                                                                     |                                                     |  |  |
| Module Master                              |                                                                     |                                                     |  |  |
| 🔲 Master   🔁 Detail 🗮 Black                | s Box Warning for Drug visibility 📄 🔳 Informed Consent for Drug vis | ibility 🗎 🔚 Behavioral Monitoring for Drug visibili |  |  |
| Pharmacy Class                             | Dr                                                                  | All drugs)                                          |  |  |
| All drugs                                  | Check áll – Uncheck áll – Beverse checks                            |                                                     |  |  |
| alternative medicines 📃                    | 5-budrovutruptophan                                                 |                                                     |  |  |
| herbal products                            | Abacavir                                                            |                                                     |  |  |
| nutraceutical products                     | ✓ abacavir-lamVIIDine                                               |                                                     |  |  |
| probiotics                                 | ✓ abacavir/lami/UDine/zidovudine                                    |                                                     |  |  |
| anti-infectives                            | ✓ abarelix                                                          |                                                     |  |  |
| amebicides                                 | ✓ abatacept                                                         |                                                     |  |  |
| aminoglycosides                            | ✓ abciximab                                                         |                                                     |  |  |
| anthelmintics                              | ✓ abiraterone                                                       |                                                     |  |  |
| antifungals                                | ✓ abobotulinumtoxinA                                                |                                                     |  |  |
| azole antifungals                          | ✓ acamprosate                                                       |                                                     |  |  |
| echinocandins                              | ✓ acarbose                                                          |                                                     |  |  |
| miscellaneous antifungals                  | ✓ acebutolol                                                        |                                                     |  |  |
| polyenes                                   | 🖌 acetaminophen                                                     | Asperin                                             |  |  |
| antimalarial agents                        | ✓ acetaminophen-aspirin                                             |                                                     |  |  |
| antimalarial combinations                  | <ul> <li>acetaminophen-butalbital</li> </ul>                        |                                                     |  |  |
| antimalarial quinolines                    | ✓ acetaminophen-caffeine                                            |                                                     |  |  |
|                                            | <ul> <li>acetaminophen-chlorpheniramine</li> </ul>                  |                                                     |  |  |
|                                            | ✓ acetaminophen-codeine                                             |                                                     |  |  |
| antihiosaicylates                          | <ul> <li>acetaminophen-dextromethorphan</li> </ul>                  |                                                     |  |  |
| miscellaneous antituberculos               | <ul> <li>acetaminophen-diphenhydrAMINE</li> </ul>                   |                                                     |  |  |
| nicotinic acid derivatives                 | ✓ acetaminophen-guaiFENesin                                         |                                                     |  |  |
| rifamucin derivatives                      | ✓ acetaminophen-HYDROcodone                                         |                                                     |  |  |
| streptomyces derivatives                   | <ul> <li>acetaminophen-oxyCODONE</li> </ul>                         |                                                     |  |  |
| antiviral agents                           | <ul> <li>acetaminophen-pamabrom</li> </ul>                          |                                                     |  |  |
| NNRTIS                                     |                                                                     |                                                     |  |  |
| NRTIS -                                    |                                                                     |                                                     |  |  |
| <>                                         | Drug Name Search:                                                   | ✓ Apply                                             |  |  |
| Galaxy 3.0 Dev/TESTDEMO                    | GLOBAL_ENTERPRISE GLB_NICK [D'AN                                    | GELO, NICK]                                         |  |  |

Informed Consent – This is a list of all the drugs in the database. You can choose which drugs or groups of drugs you wish to print the informed consent statement on the reports and documentation sheets.

| 🕒 Galaxy 3.0 Browser - [Module Master] |                                                                                                    |       |        |  |
|----------------------------------------|----------------------------------------------------------------------------------------------------|-------|--------|--|
| Session Community View Wir             | dow Options Help                                                                                         |       |        |  |
| 2 🖯 🔆 🔂 🖉                              |                                                                                                    |       | ×      |  |
| Module Master                          | (Q                                                                                                    |       |        |  |
| 🗖 Master   🔁 Detail   📰 Black          | Box Warning for Drug visibility 🛛 🗐 Informed Consent for Drug visibility 🔰 🗐 Behavioral Monitoring for [ | ) + > | 1      |  |
| Pharmacy Class                         | Druas (All druas)                                                                                        |       | New    |  |
| All drugs                              | Check áll – Uncheck áll – Beverse checks                                                                 |       | Edit   |  |
| alternative medicines                  |                                                                                                    |       |        |  |
| herbal products                        | amLUDIPIne-oimesartan                                                                                    | _^    | Llone  |  |
| nutraceutical products                 | amLUDIPine-teimisaitan                                                                                   | _     | Delete |  |
| probiotics                             |                                                                                                    | _     |        |  |
| anti-infectives                        | amLUDIPine/hydrochiorothiazide/oimesartan                                                                |       | Print  |  |
| amebicides                             | amLUDIPine/hydrochlorothlazide/valsartan                                                                 | _     |        |  |
| aminoglycosides                        | ammoniated mercury topical                                                                               | _     |        |  |
| anthelmintics                          | ammoniated mercury-salicylic acid topical                                                                |       | Close  |  |
| antifungals                            |                                                                                                    | _     |        |  |
| azole antifungals                      |                                                                                                    | _     |        |  |
| echinocandins                          | ammonium chioride/CPM/DM/ePHEDrine/ipecac/PE                                                             | _     |        |  |
| miscellaneous antifungals              | ammonium lactate topical                                                                                 | _     |        |  |
| polyenes                               | ammonium lactate halobetasol topical                                                                     | _     |        |  |
| antimalarial agents                    | ammonium lactate mometasone topical                                                                      | _     |        |  |
| antimalarial combinations              | ammonium lactate pramoxine topical                                                                       | _     |        |  |
| antimalarial guinolines                | ammonium lactate-urea topical                                                                            |       |        |  |
| miscellaneous antimalarials            | ammonium molybdate tetrahydrate                                                                          | _     |        |  |
| antituberculosis agents                |                                                                                                    |       |        |  |
| aminosalicylates                       | amobarbital-secobarbital                                                                                 |       |        |  |
| antituberculosis combination           |                                                                                                    | _     |        |  |
| miscellaneous antituberculos           | amoxicilin                                                                                               | _     |        |  |
| nicotinic acid derivatives             | amoxicilin-clavulanate                                                                                   | _     |        |  |
| rifamycin derivatives                  | amoxicillin/clarithromycin/lansoprazole                                                                  | _     |        |  |
| streptomyces derivatives               | amoxicillin/clarithromycin/omeprazole                                                                    |       |        |  |
| antiviral agents                       | amphetamine                                                                                              | _     |        |  |
| NNRTIS                                 | ampnetamine-dextroampnetamine                                                                            | _     |        |  |
| NRTIS                                  | amphotericin B                                                                                           |       |        |  |
| adamantane antivirals                  | amphotericin B cholesteryl sulfate                                                                       | _     |        |  |
| antiviral chemokine receptor           | ampnotericin B lipid complex                                                                             |       |        |  |
| antiviral combinations                 | ampnotericin & liposomal                                                                                 |       |        |  |
| antiviral interferons                  | <                                                                                                    | •     |        |  |
| · · · ·                                | Drug Name Search:                                                                                        |       |        |  |
| Galaxy 3.0 Dev/TESTDEMO                | GLOBAL_ENTERPRISE GLB_NICK [D'ANGELO, NICK]                                                              |       |        |  |

Behavioral Monitoring– This is a list of all the drugs in the database. You can choose which drugs or groups of drugs you wish to print the behavioral monitoring statement on the reports and documentation sheets.

| Galaxy 3.0 Browser - [Module   | Master]                                                                                           |            |
|--------------------------------|---------------------------------------------------------------------------------------------------|------------|
| Session Community View Wi      | ndow Options Help                                                                                 |            |
| P 🖯 🔆 🔂 🔘                      |                                                                                                   | ×          |
| Module Master                  |                                                                                                   | ٩          |
| 🗖 Detail 🗎 🔚 Black Box Warning | for Drug visibility 📋 🔚 Informed Consent for Drug visibility 🛛 🔚 Behavioral Monitoring for Drug v | visibility |
| Pharmacy Class                 | Drugs (All drugs)                                                                                 | New        |
|                                |                                                                                                   | Changes    |
| alternative medicines          |                                                                                                   |            |
| herbal products                | metaproterenol                                                                                    | Clone      |
| nutraceutical products         |                                                                                                   | Delete     |
| probiotics                     | metaxaione     Dishakis Tasakasak Dasad                                                           |            |
| anti-infectives                | metronimin     Diabetic Treatment Record     metronimin                                           | Print      |
| amebicides                     | metronwin-plogitazone     metronwin-plogitazone     metronwin-plogitazone                         |            |
| aminoglycosides                | metroniminepaginide     metroRMIN.residitezone                                                    |            |
| anthelmintics                  | metro BMIN-savadintin                                                                             | Close      |
| antifungals                    | metroRMIN-sitaGLIPtin                                                                             |            |
| azole antifungals              |                                                                                                   |            |
| echinocandins                  |                                                                                                   |            |
| miscellaneous antifungals      | metradorio     metradorio     metradorio                                                          |            |
| polyenes                       |                                                                                                   |            |
| antimalarial agents            |                                                                                                   |            |
| antimalarial combinations      |                                                                                                   |            |
| antimalarial quinolines        | methenamine-sodium acid phosphate                                                                 |            |
| miscellaneous antimalarials    | methenamine-sodium binkosphate     methenamine-sodium binkosphate                                 |            |
| antituberculosis agents        | v methicillin                                                                                     |            |
| aminosalicylates               | ✓ methimazole                                                                                     |            |
| antituberculosis combination   | ✓ methionine                                                                                      |            |
| miscellaneous antituberculos   | ✓ methocarbamol                                                                                   |            |
| nicotinic acid derivatives     | ✓ methohexital                                                                                    |            |
| rifamycin derivatives          | ✓ methotrexate                                                                                    |            |
| streptomyces derivatives       | ✓ methotrimeprazine                                                                               |            |
| antiviral agents               | ✓ methoxamine                                                                                     |            |
| NNRTIS                         | ✓ methoxsalen                                                                                     |            |
| NRTIS                          | ✓ methoxsalen topical                                                                             |            |
| adamantane antivirals          | ✓ methoxyflurane                                                                                  |            |
| antiviral chemokine receptor   | ✓ methscopolamine                                                                                 |            |
| antiviral combinations         |                                                                                                   | ×          |
| antiviral interferons          |                                                                                                   |            |
|                                | Drug Name Search: met Apply                                                                       |            |
| Galaxy 3.0 Dev/TESTDEMO        | GLOBAL_ENTERPRISE GLB_NICK [D'ANGELO, NICK]                                                       |            |

Order Subtype gives you an option to further separate/differentiate types of orders and is entirely optional

| Galaxy 3.0 Browser - [Order Subtype]                        |                                              |
|-------------------------------------------------------------|----------------------------------------------|
| Session Community View Window Options Help                  |                                              |
| 🥭 🥃 🏂 🕑 📘 🚨 🖕 🐋                                             |                                              |
| Order Subtype                                               |                                              |
| Master 🔁 Detail                                             | Croato you Order cubtype                     |
| Order Subtype ACT                                           | and give it a description                    |
| Description Activities                                      |                                              |
| Order type                                                  |                                              |
| Current Use 💿 Yes 💿 No                                      |                                              |
| Facility Constraint N Q                                     |                                              |
| Galaxy 3.0 Dev/TESTDEMO GLOBAL_ENTERPRISE                   |                                              |
| Order type                                                  |                                              |
| Database Lookup                                             | 1                                            |
| L - Laboratory<br>D - Dietary<br>T - Treatment<br>O - Other | Chose Order type from the<br>hard-coded list |
| Select Cancel Clear                                         |                                              |

You will now have access to this when entering orders and when running reports

| 6 | 🕒 Galaxy 3.0 Browser - [Order Subtype]     |                            |                     |                    |             |  |  |
|---|--------------------------------------------|----------------------------|---------------------|--------------------|-------------|--|--|
| 9 | Session Community View Window Options Help |                            |                     |                    |             |  |  |
| 6 | P 🥃 👹                                      | 🗄 🕘 🔲 🔝 🍇 🖕 🐋              |                     |                    |             |  |  |
|   | Order Subty                                | pe                         |                     |                    |             |  |  |
| ſ | Master E                                   | Detail                     |                     |                    |             |  |  |
|   | Order Subtype                              | Order Subtype Description  | Order Type          | Facility Constrain | Current Use |  |  |
|   | ACT                                        | Activities                 | 0                   | N                  | Т           |  |  |
|   | AD                                         | Advanced Directives        | 0                   | N                  | Т           |  |  |
|   | ALARMS                                     | Alarms                     | Т                   | N                  | Т           |  |  |
|   | CP                                         | Capability                 | 0                   | N                  | Т           |  |  |
|   | CERT                                       | Certifications             | 0                   | N                  | Т           |  |  |
|   | CST                                        | Code Status                | 0                   | N                  | Т           |  |  |
|   | PLO                                        | Compound Medications       | 0                   | N                  | Т           |  |  |
|   | CNS                                        | Consultants                | 0                   | N                  | Т           |  |  |
|   | COUM                                       | Coumadin                   | Т                   | N                  | Т           |  |  |
|   | DT                                         | Diabetic Treatment         | D                   | N                  | Т           |  |  |
|   | DTY                                        | Dietary                    | D                   | N                  | Т           |  |  |
|   | FLU                                        | Flu Vaccines               | L                   | N                  | Т           |  |  |
|   | GNC                                        | Generics                   | 0                   | N                  | Т           |  |  |
|   | INJ                                        | Monthly Injections         | Т                   | N                  | Т           |  |  |
|   | Mine                                       | My subtype                 | Т                   | N                  | Т           |  |  |
|   | NURSE                                      | Nursing                    | 0                   | N                  | Т           |  |  |
|   | NUTR                                       | Nutritional                | S                   | N                  | Т           |  |  |
|   | OTR                                        | Other                      | 0                   | N                  | Т           |  |  |
|   | ОТН                                        | Other                      | 0                   | N                  | Т           |  |  |
|   | OX                                         | Oxyegen/Inhalers           | Т                   | N                  | Т           |  |  |
|   | PED                                        | PED Hose                   | Т                   | N                  | Т           |  |  |
|   | Filter And Ref                             | iresh Master Data          |                     |                    |             |  |  |
|   | Field [N                                   | lone]                      | Advanced Fil        | ter                |             |  |  |
|   | Value                                      | Applu Simple Filter        | <u>R</u> efresh Dat | a                  |             |  |  |
|   | Y diac                                     |                            | Eacility Cons       | traint             |             |  |  |
| 6 | alaxy 3.0 Dev/                             | TESTDEMO GLOBAL_ENTERPRISE | GLB_I               | NICK [D'ANGELO     | ), NICK]    |  |  |

Non Med Orders allows you to enter in any frequent or common non med order that your facility uses regularly. This makes it easy to choose from the list without having to recreate it all the time.

| Session                                                                                                    | Community View Window Ontions Help                                                                                                    |                                                                                                    |                                                                                                    |                                                                                                    |                                                                                                    |                                                                                                    |  |  |
|----------------------------------------------------------------------------------------------------|----------------------------------------------------------------------------------------------------|----------------------------------------------------------------------------------------------------|----------------------------------------------------------------------------------------------------|----------------------------------------------------------------------------------------------------|----------------------------------------------------------------------------------------------------|----------------------------------------------------------------------------------------------------|--|--|
| Non Ma                                                                                                    | ession Community View Window Options Help                                                                                                    |                                                                                                    |                                                                                                    |                                                                                                    |                                                                                                    |                                                                                                    |  |  |
| Non M                                                                                                    | ) 🐼 🔒 🕲   🦳 🔒 🛸                                                                                                    |                                                                                                    | ×                                                                                                    |                                                                                                    |                                                                                                    |                                                                                                    |  |  |
| ⊟ Ma<br>No                                                                                                    | led Orders                                                                                                    |                                                                                                    | Q                                                                                                    |                                                                                                    |                                                                                                    |                                                                                                    |  |  |
| No                                                                                                    | ster 🖵 Detail                                                                                                    |                                                                                                    |                                                                                                    |                                                                                                    |                                                                                                    |                                                                                                    |  |  |
| No                                                                                                    | · ·                                                                                                    |                                                                                                    |                                                                                                    |                                                                                                    |                                                                                                    |                                                                                                    |  |  |
|                                                                                                    | on Med Order                                                                                                    |                                                                                                    |                                                                                                    |                                                                                                    |                                                                                                    |                                                                                                    |  |  |
| De                                                                                                    | Activity As Tolerated                                                                                                    |                                                                                                    |                                                                                                    |                                                                                                    |                                                                                                    |                                                                                                    |  |  |
| On                                                                                                    | der Type 0 🔍                                                                                                    |                                                                                                    |                                                                                                    |                                                                                                    |                                                                                                    |                                                                                                    |  |  |
| On                                                                                                    | der Subtype Physical Limitations                                                                                                    |                                                                                                    | Q +                                                                                                    |                                                                                                    |                                                                                                    |                                                                                                    |  |  |
| Do                                                                                                    | ocumentation Sheet                                                                                                    |                                                                                                    | Q + Accept                                                                                                    |                                                                                                    |                                                                                                    |                                                                                                    |  |  |
|                                                                                                    |                                                                                                    |                                                                                                    | Cancel                                                                                                    |                                                                                                    |                                                                                                    |                                                                                                    |  |  |
| Lu Lu                                                                                                    | irrent Use 💿 Yes 🕥 No                                                                                                    |                                                                                                    |                                                                                                    |                                                                                                    |                                                                                                    |                                                                                                    |  |  |
| Fa<br>⊏Note                                                                                                    | icility Constraint N Q                                                                                                    |                                                                                                    |                                                                                                    |                                                                                                    |                                                                                                    |                                                                                                    |  |  |
|                                                                                                    |                                                                                                    |                                                                                                    |                                                                                                    |                                                                                                    |                                                                                                    |                                                                                                    |  |  |
|                                                                                                    |                                                                                                    |                                                                                                    |                                                                                                    |                                                                                                    |                                                                                                    |                                                                                                    |  |  |
|                                                                                                    |                                                                                                    |                                                                                                    |                                                                                                    |                                                                                                    |                                                                                                    |                                                                                                    |  |  |
| Galaxy 3                                                                                                    | .0 Dev/TESTDEMO GLOBAL_ENTERPRI                                                                                                    | SE                                                                                                    | GLB_NICK [D'ANGELO, NICK]                                                                                                    |                                                                                                    |                                                                                                    |                                                                                                    |  |  |
|                                                                                                    |                                                                                                    |                                                                                                    |                                                                                                    |                                                                                                    |                                                                                                    |                                                                                                    |  |  |
| Galaxy                                                                                                    | y 3.0 Browser - [Non Med Orders]                                                                                                    | _                                                                                                    |                                                                                                    | THE R. L. LAW AND AND A DESCRIPTION OF A DESCRIPTION OF A |                                                                                                    |                                                                                                    |  |  |
| Session                                                                                                    | Community View Window Options Help                                                                                                    |                                                                                                    |                                                                                                    |                                                                                                    |                                                                                                    |                                                                                                    |  |  |
| 29                                                                                                    | ) 🕸 🛱 🕙 🔲 🔲 🤱 💆                                                                                                    |                                                                                                    |                                                                                                    |                                                                                                    |                                                                                                    |                                                                                                    |  |  |
| Non Me                                                                                                    | ed Orders                                                                                                    |                                                                                                    |                                                                                                    |                                                                                                    |                                                                                                    | Q                                                                                                    |  |  |
| 🗖 Maste                                                                                                    | er 🔁 Detail                                                                                                    |                                                                                                    | 1                                                                                                    | 1                                                                                                    |                                                                                                    |                                                                                                    |  |  |
| NM Orde                                                                                                    | ar Description 02 N/C check Q shift                                                                                                    | Order Type                                                                                                    | e Order Sub Type Description Treatment                                                                                                    | Documentation Sheet Treatment Administration Records                                                                                                    | Required Order Facility                                                                                                    | Constraint Current Use 🔺                                                                                                    |  |  |
| A1C                                                                                                    | A1C<br>Activities are not in conflict with to stream stars                                                                                                    | L                                                                                                    |                                                                                                    |                                                                                                    |                                                                                                    |                                                                                                    |  |  |
| ACT                                                                                                    | A ctivities are not in connict with treatment plan                                                                                                    | 0                                                                                                    | A sticking                                                                                                    | Lab Orders                                                                                                    | F N                                                                                                    | T                                                                                                    |  |  |
| AAT                                                                                                    | Activity As Tolerated                                                                                                    | 0<br>0                                                                                                    | Activities<br>Physical Limitations                                                                                                    | Lab Orders                                                                                                    | F N<br>F N<br>F N                                                                                                    | T<br>T<br>T                                                                                                    |  |  |
| AAT<br>DNR                                                                                                    | Activity As Tolerated<br>Allow Natural Death/Do not attempt Resuscitation                                                                                                    | 0<br>0<br>0                                                                                                    | Activities<br>Physical Limitations<br>Code Status                                                                                                    | Lab Orders                                                                                                    | F N<br>F N<br>F N                                                                                                    | T<br>T<br>T<br>T                                                                                                    |  |  |
| AAT<br>DNR<br>APULSE<br>AMBC                                                                                                    | Activity As I olerated<br>Allow Natural Death/Do not attempt Resuscitation<br>Apical Pulse<br>Apple Moisture Barrier Cream                                                                                                    | 0<br>0<br>0<br>T<br>T                                                                                                    | Activities<br>Physical Limitations<br>Code Status<br>Treatment<br>Treatment                                                                                                    | Lab Orders Treatment Administration Records Treatment Administration Records                                                                                                    | F N<br>F N<br>F N<br>F N<br>F N                                                                                                    | T<br>T<br>T<br>T<br>T<br>T                                                                                                    |  |  |
| AAT<br>DNR<br>APULSE<br>AMBC<br>ANS                                                                                                    | Activity as i olerated<br>Allow Natural Death/Do not attempt Resuscitation<br>Apical Pulse<br>Apply Moisture Barrier Cream<br>Apply Normal Shield                                                                                                    | 0<br>0<br>1<br>T<br>T<br>T                                                                                                    | Activities<br>Physical Limitations<br>Code Status<br>Treatment<br>Treatment<br>Treatment                                                                                                    | Lab Orders Treatment Administration Records Treatment Administration Records Treatment Administration Records Treatment Administration Records                                                                                                    | F N<br>F N<br>F N<br>F N<br>F N<br>F N                                                                                                    | T<br>T<br>T<br>T<br>T<br>T<br>T<br>T                                                                                                    |  |  |
| AAT<br>DNR<br>APULSE<br>AMBC<br>ANS<br>PRN                                                                                                    | Activity as i olerated<br>Allow Natural Death/Do not attempt Resuscitation<br>Apply Moisture Barrier Cream<br>Apply Normal Shield<br>As needed for pain                                                                                                    | 0<br>0<br>T<br>T<br>T<br>T                                                                                                    | Activities<br>Physical Limitations<br>Code Status<br>Treatment<br>Treatment<br>Treatment<br>Cournadin                                                                                                    | Lab Orders Treatment Administration Records Treatment Administration Records Treatment Administration Records Treatment Administration Records                                                                                                    | F N<br>F N<br>F N<br>F N<br>F N<br>F N<br>F N                                                                                                    |                                                                                                    |  |  |
| AAT<br>DNR<br>APULSE<br>AMBC<br>ANS<br>PRN<br>ASP<br>RMD                                                                                                    | Activity As i olerated<br>Allow Natural Death/Do not attempt Resuscitation<br>Apply Moisture Barrier Cream<br>Apply Normal Shield<br>As needed for pain<br>Assess Pain<br>Dud                                                                                                    | 0<br>0<br>T<br>T<br>T<br>T<br>T                                                                                                    | Activities<br>Physical Limitations<br>Code Status<br>Treatment<br>Treatment<br>Cournadin<br>Treatment<br>Treatment                                                                                                    | Lab Orders Treatment Administration Records Treatment Administration Records Treatment Administration Records Treatment Administration Records Treatment Administration Records                                                                                                    | F N<br>F N<br>F N<br>F N<br>F N<br>F N<br>F N<br>F N<br>F N                                                                                                    | T<br>T<br>T<br>T<br>T<br>T<br>T<br>T                                                                                                    |  |  |
| AAT<br>DNR<br>APULSE<br>AMBC<br>ANS<br>PRN<br>ASP<br>BMP<br>Bad                                                                                                    | Activity As i olerated<br>Allow Natural Death/Do not attempt Resuscitation<br>Apply Moisture Barrier Cream<br>Apply Normal Shield<br>As needed for pain<br>Assess Pain<br>BMP<br>Bad                                                                                                    | 0<br>0<br>T<br>T<br>T<br>T<br>T<br>L<br>L                                                                                                    | Activities<br>Physical Limitations<br>Code Status<br>Treatment<br>Treatment<br>Cournadin<br>Treatment<br>Test<br>Test<br>Test Bad                                                                                                    | Lab Orders Treatment Administration Records Treatment Administration Records Treatment Administration Records Treatment Administration Records Treatment Administration Records                                                                                                    | F N<br>F N<br>F N<br>F N<br>F N<br>F N<br>F N<br>F N<br>F N<br>F N                                                                                                    | T<br>T<br>T<br>T<br>T<br>T<br>T<br>T<br>T<br>T                                                                                                    |  |  |
| AAT<br>DNR<br>APULSE<br>AMBC<br>ANS<br>PRN<br>ASP<br>BMP<br>Bad<br>BLD PR                                                                                                    | Activity As i olerated<br>Allow Natural Death/Do not attempt Resuscitation<br>Apical Pulse<br>Apply Moisture Barrier Cream<br>Apply Normal Shield<br>As needed for pain<br>Assess Pain<br>BMP<br>Bad<br>Blood Pressure                                                                                                    | 0<br>0<br>T<br>T<br>T<br>T<br>T<br>L<br>V                                                                                                    | Activities<br>Physical Limitations<br>Code Status<br>Treatment<br>Treatment<br>Cournadin<br>Treatment<br>Test Bad<br>Vitals                                                                                                    | Lab Orders Treatment Administration Records Treatment Administration Records Treatment Administration Records Treatment Administration Records Treatment Administration Records                                                                                                    | F         N           F         N           F         N           F         N           F         N           F         N           F         N           F         N           F         N           F         N           F         N           F         N           F         N           F         N                                                                                                    | T<br>T<br>T<br>T<br>T<br>T<br>T<br>T<br>T<br>T<br>T                                                                                                    |  |  |
| AAT<br>DNR<br>APULSE<br>AMBC<br>ANS<br>PRN<br>ASP<br>BMP<br>Bad<br>BLD PR<br>BP                                                                                                    | Activity As incleased<br>Allow Natural Death/Do not attempt Resuscitation<br>Apply Moisture Barrier Cream<br>Apply Normal Shield<br>As needed for pain<br>Assess Pain<br>BMP<br>Bad<br>Blood Pressure<br>Blood Pressure                                                                                                    | 0<br>0<br>T<br>T<br>T<br>T<br>L<br>L<br>V<br>V                                                                                                    | Activities<br>Physical Limitations<br>Code Status<br>Treatment<br>Treatment<br>Cournadin<br>Treatment<br>Test<br>Test<br>Ad<br>Vitals<br>Treatment                                                                                             | Lab Orders Treatment Administration Records Treatment Administration Records Treatment Administration Records Treatment Administration Records Treatment Administration Records Treatment Administration Records                                                                                                    | F         N           F         N                                                                                                    | T<br>T<br>T<br>T<br>T<br>T<br>T<br>T<br>T<br>T<br>T<br>T<br>T<br>T<br>T<br>T                                                                                                    |  |  |
| AAT<br>DNR<br>APULSE<br>AMBC<br>ANS<br>PRN<br>ASP<br>BMP<br>Bad<br>BLD PR<br>BP<br>BS<br>CPC                                                                                                    | Activity As Folerated<br>Allow Natural Death/Do not attempt Resuscitation<br>Apply Moisture Barrier Cream<br>Apply Normal Shield<br>As needed for pain<br>Assess Pain<br>BMP<br>Bad<br>Blood Pressure<br>Blood Pressure<br>Blood Sugar<br>CRC                                                                                                    | 0<br>0<br>7<br>7<br>7<br>7<br>7<br>7<br>7<br>4<br>4<br>7<br>7<br>7<br>7<br>7<br>7<br>8<br>7<br>7<br>8<br>7                                                                                                    | Activities<br>Physical Limitations<br>Code Status<br>Treatment<br>Treatment<br>Cournadin<br>Treatment<br>Test<br>Test<br>Ad<br>Vitals<br>Treatment                                                                                             | Lab Orders Treatment Administration Records Treatment Administration Records Treatment Administration Records Treatment Administration Records Treatment Administration Records Lab Orders Lab Orders                                                                                                    | F         N           F         N                                                                                                    | T<br>T<br>T<br>T<br>T<br>T<br>T<br>T<br>T<br>T<br>T<br>T<br>T<br>T<br>T                                                                                                    |  |  |
| AAT<br>DNR<br>APULSE<br>AMBC<br>ANS<br>PRN<br>ASP<br>BMP<br>Bad<br>BLD PR<br>BP<br>BS<br>CBC<br>CC                                                                                                    | Activity As Folerared<br>Allow Natural Death/Do not attempt Resuscitation<br>Apply Moisture Barrier Cream<br>Apply Normal Shield<br>As needed for pain<br>Assess Pain<br>BMP<br>Bad<br>Blood Pressure<br>Blood Pressure<br>Blood Sugar<br>CBC<br>CBC, CMP                                                                                                    | 0<br>0<br>7<br>7<br>7<br>7<br>7<br>7<br>7<br>6<br>7<br>7<br>7<br>7<br>7<br>7<br>7<br>7<br>2<br>7<br>7<br>2<br>7<br>7<br>2<br>7<br>7<br>7<br>7                                                                                      | Activities Physical Limitations Code Status Treatment Treatment Cournadin Treatment Test Add Vitals Treatment Test Test Treatment Test Treatment Test Treatment Test                                                                           | Lab Orders Treatment Administration Records Treatment Administration Records Treatment Administration Records Treatment Administration Records Treatment Administration Records Lab Orders                                                                                                    | F         N           F         N                                                                                                    | T<br>T<br>T<br>T<br>T<br>T<br>T<br>T<br>T<br>T<br>T<br>T<br>T<br>T<br>T<br>T<br>T                                                                                                    |  |  |
| AAT<br>DNR<br>APULSE<br>AMBC<br>ANS<br>PRN<br>ASP<br>BMP<br>Bad<br>BLD PR<br>BS<br>CBC<br>CC<br>Cal                                                                                                    | Activity As Folerared<br>Allow Natural Death/Do not attempt Resuscitation<br>Apply Moisture Barrier Cream<br>Apply Normal Shield<br>As needed for pain<br>Assess Pain<br>Bad<br>Blood Pressure<br>Blood Pressure<br>Blood Pressure<br>Blood Sugar<br>CBC<br>CBC, CMP<br>CBC CMP                                                                                                    | 0<br>0<br>7<br>7<br>7<br>7<br>7<br>7<br>4<br>7<br>7<br>7<br>7<br>7<br>7<br>7<br>7<br>7<br>7<br>7                                                                                                    | Activities Physical Limitations Code Status Treatment Treatment Cournadin Treatment Test Add Vitals Treatment Test Test Test Test                                                                                                    | Lab Orders Treatment Administration Records Treatment Administration Records Treatment Administration Records Treatment Administration Records Treatment Administration Records Treatment Administration Records Lab Orders Supplement                                                                                                    | F         N           F         N                                                                                                    | T<br>T<br>T<br>T<br>T<br>T<br>T<br>T<br>T<br>T<br>T<br>T<br>T<br>T<br>T<br>T<br>T<br>T                                                                                                    |  |  |
| AAT<br>DNR<br>APULSE<br>AMSC<br>ANS<br>PRN<br>ASP<br>BMP<br>Bad<br>BLD PR<br>Bad<br>BLD PR<br>BS<br>CBC<br>CC<br>Cal<br>CAL<br>CAL                                                                                                    | Activity As Folerated<br>Allow Natural Death/Do not attempt Resuscitation<br>Apply Monisture Barrier Cream<br>Apply Normal Shield<br>As needed for pain<br>Assess Pain<br>BMP<br>Bad<br>Blood Pressure<br>Blood Pressure<br>Blood Pressure<br>Blood Sugar<br>CBC<br>CBC, CMP<br>Cal Special<br>Calcium Citrate + Vitamin D 500 mg/4001U<br>Call Obminist                                                                                                    | 0<br>0<br>7<br>7<br>7<br>7<br>7<br>7<br>7<br>7<br>7<br>7<br>7<br>7<br>7<br>7<br>7<br>7<br>7<br>7                                                                                                    | Activities Physical Limitations Code Status Treatment Treatment Cournadin Treatment Test Add Vitals Treatment Test Test Nutritional Nutritional                                                                                                | Lab Orders Treatment Administration Records Treatment Administration Records Treatment Administration Records Treatment Administration Records Treatment Administration Records Lab Orders Supplement                                                                                                    | F         N           F         N                                                                                                    | T<br>T<br>T<br>T<br>T<br>T<br>T<br>T<br>T<br>T<br>T<br>T<br>T<br>T<br>T<br>T<br>T<br>T<br>T                                                                                                    |  |  |
| AAT<br>DNR<br>APULSE<br>AMBC<br>ANS<br>PRN<br>ASP<br>BM<br>Bad<br>BLD PR<br>Bad<br>BLD PR<br>BS<br>CBC<br>CC<br>CC<br>CC<br>CC<br>CC<br>CC<br>CC<br>CC<br>CC<br>CC<br>CC<br>CC                                                                                                    | Activity As Folerated<br>Allow Natural Death/Do not attempt Resuscitation<br>Apply Moristure Barrier Cream<br>Apply Normal Shield<br>As needed for pain<br>Assess Pain<br>BMP<br>Bad<br>Blood Pressure<br>Blood Pressure<br>Blood Pressure<br>Blood Pressure<br>Blood Pressure<br>CBC CMP<br>Cal Special<br>Cal Special<br>Cal Special<br>Cal Special                                                                                                    | 0<br>0<br>T<br>T<br>T<br>T<br>L<br>L<br>L<br>L<br>L<br>L<br>S<br>S<br>S<br>0<br>T                                                                                                    | Activities<br>Physical Limitations<br>Code Status<br>Treatment<br>Treatment<br>Treatment<br>Cournedin<br>Treatment<br>Test<br>Test Bad<br>Vitals<br>Treatment<br>Test<br>Test Bad<br>Vitals<br>Treatment<br>Test<br>Nutritional<br>Nutritional | Lab Orders Treatment Administration Records Treatment Administration Records Treatment Administration Records Treatment Administration Records Treatment Administration Records Lab Orders Supplement Treatment Administration Records                                                                                                    | F         N           F         N                                                                                                    | T<br>T<br>T<br>T<br>T<br>T<br>T<br>T<br>T<br>T<br>T<br>T<br>T<br>T<br>T<br>T<br>T<br>T<br>T                                                                                                    |  |  |
| AAT<br>DNR<br>APULSE<br>AMBC<br>ANS<br>PRN<br>ASP<br>BAD<br>BBD<br>BBD<br>BBD<br>BC<br>BC<br>CC<br>CC<br>CC<br>CC<br>CC<br>CC<br>CC<br>CC<br>CC<br>CC<br>CC                                                                                                    | Activity As Folerared<br>Allow Natural Death/Do not attempt Resuscitation<br>Apply Moristure Barrier Cream<br>Apply Normal Shield<br>As needed for pain<br>Assess Pain<br>BMP<br>Bad<br>Blood Pressure<br>Blood Pressure<br>Blood Pressure<br>Blood Pressure<br>Blood Pressure<br>CBC, CMP<br>Cal Special<br>Calcium Citrate + Vitamin D 500 mg/400IU<br>Call Physician<br>Cetaphil Lotion Soap<br>Chem 14                                                                                                    | 0<br>0<br>T<br>T<br>T<br>T<br>L<br>L<br>L<br>L<br>L<br>L<br>S<br>S<br>S<br>S<br>0<br>T<br>L                                                                                                    | Activities Physical Limitations Code Status Treatment Treatment Treatment Test Test Bad Vitals Treatment Treatment Test Nutritional Nutrising                                                                                                  | Lab Orders Treatment Administration Records Treatment Administration Records Treatment Administration Records Treatment Administration Records Treatment Administration Records Lab Orders Supplement Treatment Administration Records Lab Orders Lab Orders                                                                                                    | F         N           F         N                                                                                                    | T           T                                                                                                    |  |  |
| AAT<br>DNR<br>APULSE<br>AMBC<br>ANS<br>PRN<br>ASP<br>BMP<br>Bad<br>BLD PR<br>B3<br>CBC<br>CC<br>CC<br>CC<br>CC<br>CC<br>CC<br>CC<br>CC<br>CC<br>CC<br>CC<br>CC                                                                                                    | Activity As Folerated<br>Allow Natural Death/Do not attempt Resuscitation<br>Apply Moristure Barrier Cream<br>Apply Normal Shield<br>As needed for pain<br>Assess Pain<br>BMP<br>Bad<br>Blood Pressure<br>Blood Pressure<br>Blood Pressure<br>Blood Pressure<br>Blood Pressure<br>CBC<br>CBC, CMP<br>Cal Special<br>Cal Special<br>Calcium Citrate + Vitamin D 500 mg/400IU<br>Call Physician<br>Cetaphil Lotion Scap<br>I Chem 14                                                                                                    | 0<br>0<br>7<br>7<br>7<br>7<br>7<br>7<br>7<br>7<br>7<br>7<br>8<br>8<br>8<br>8<br>9<br>7<br>7<br>4<br>8<br>9<br>7<br>7<br>4<br>8<br>9<br>9<br>7<br>7<br>1<br>1<br>1<br>1<br>1<br>1<br>1<br>1<br>1<br>1<br>1<br>1<br>1<br>1<br>1<br>1 | Activities Physical Limitations Code Status Treatment Treatment Treatment Teatment Test Bad Vitals Treatment Test Activities Nutritional Nutrising                                                                                             | Lab Orders Treatment Administration Records Treatment Administration Records Treatment Administration Records Treatment Administration Records Treatment Administration Records Lab Orders Supplement Treatment Administration Records Lab Orders Lab Orders  | F         N           F         N                                                                                                    | T           T           T |  |  |
| AAT<br>DNR<br>APULSE<br>AMBC<br>ANS<br>PRN<br>ASP<br>BMP<br>Bad<br>BLD PR<br>B3<br>CBC<br>CC<br>CC<br>CC<br>CC<br>CC<br>CC<br>CC<br>CC<br>CC<br>CC<br>CC<br>CC                                                                                                    | Activity As Folerated<br>Allow Natural Death/Do not attempt Resuscitation<br>Apply Moristure Barrier Cream<br>Apply Normal Shield<br>As needed for pain<br>Assess Pain<br>BMP<br>Bad<br>Blood Pressure<br>Blood Pressure<br>Blood Pressure<br>Blood Pressure<br>Blood Pressure<br>CBC<br>CBC, CMP<br>Cal Special<br>Calcium Citrate + Vitamin D 500 mg/400IU<br>Call Physician<br>Cetaphil Lotion Soap<br>Chem 14<br>Chem-08<br>Clip Alarm (Bed)                                                                                                    | 0<br>0<br>7<br>7<br>7<br>7<br>7<br>7<br>7<br>7<br>7<br>7<br>8<br>8<br>8<br>8<br>9<br>7<br>7<br>1<br>1<br>7<br>7                                                                                                    | Activities Physical Limitations Code Status Treatment Treatment Treatment Test Eest Bad Vitals Treatment Test Rest Alarms Alarms                                                                                                    | Lab Orders Treatment Administration Records Treatment Administration Records Treatment Administration Records Treatment Administration Records Treatment Administration Records Lab Orders Supplement Treatment Administration Records Lab Orders Lab Orders  | F         N           F         N                                                                                                    | T           T           T |  |  |
| AAT<br>DNR<br>APULSE<br>AMBC<br>ANS<br>PRN<br>ASP<br>BMP<br>Bad<br>BLD PR<br>B3<br>CBC<br>CC<br>CC<br>CC<br>CC<br>CC<br>CC<br>CC<br>CC<br>CC<br>CC<br>CC<br>CC                                                                                                    | Activity As Folerated<br>Allow Natural Death/Do not attempt Resuscitation<br>Apply Moristure Barrier Cream<br>Apply Normal Shield<br>As needed for pain<br>Assess Pain<br>BMP<br>Bad<br>Blood Pressure<br>Blood Pressure<br>Blood Pressure<br>Blood Sugar<br>CBC<br>CBC, CMP<br>Cal Special<br>Calcium Citrate + Vitamin D 500 mg/400IU<br>Call Physician<br>Cetaphil Lotion Soap<br>Chem 14<br>Chem-08<br>Clip Alarm (Wrc)<br>Controlled Catbohydrate                                                                                                    | 0<br>0<br>7<br>7<br>7<br>7<br>7<br>7<br>7<br>7<br>7<br>7<br>8<br>8<br>8<br>8<br>7<br>7<br>7<br>7                                                                                                    | Activities Physical Limitations Code Status Treatment Treatment Treatment Test Test Test Test Test Test Test Tes                                                                                                    | Lab Orders Treatment Administration Records Treatment Administration Records Treatment Administration Records Treatment Administration Records Treatment Administration Records Lab Orders Supplement Treatment Administration Records Lab Orders Lab Orders  | F         N           F         N                                                                                         | T           T           T |  |  |
| AAT<br>DNR<br>APULSE<br>AMBC<br>AMS<br>PRN<br>ASP<br>BMP<br>Bad<br>BLD PR<br>Bad<br>BLD PR<br>BS<br>CBC<br>CC<br>CC<br>CC<br>CC<br>CC<br>CC<br>CC<br>CC<br>CC<br>CC<br>CC<br>CC                                                                                                    | Activity As Folerared<br>Allow Natural Death/Do not attempt Resuscitation<br>Apply Moristure Barrier Cream<br>Apply Normal Shield<br>As needed for pain<br>Assess Pain<br>BMP<br>Bad<br>Blood Pressure<br>Blood Pressure<br>Blood Sugar<br>CBC<br>CBC, CMP<br>Cal Special<br>Calcium Citrate + Vitamin D 500 mg/400IU<br>Cal Physician<br>Cetaphil Lotion Soap<br>Cetaphil Lotion Soap<br>Chem 14<br>Chem 40<br>Chem 08<br>Clip Alarm (w/c)<br>Controlled Carbohydrate<br>Dental Assessment Annually                                                                                                    | 0<br>0<br>7<br>7<br>7<br>7<br>7<br>7<br>4<br>7<br>7<br>7<br>8<br>8<br>8<br>8<br>9<br>7<br>7<br>1<br>4<br>7<br>7<br>7<br>7<br>7<br>7<br>7<br>7<br>7<br>7<br>7<br>7<br>7<br>7<br>7<br>7                                              | Activities Physical Limitations Code Status Treatment Treatment Treatment Test Test Bad Vitals Treatment Test Alarms Alarms                                                                                                    | Lab Orders Treatment Administration Records Treatment Administration Records Treatment Administration Records Treatment Administration Records Treatment Administration Records Lab Orders Supplement Treatment Administration Records Lab Orders Treatment Administration Records Lab Orders Treatment Administration Records Treatment Administration Records Lab Orders Treatment Administration Records Treatment Administration Records Treatment Administration Records Treatment Administration Records Treatment Administration Records Lab Orders Treatment Administration Records Treatment Administration Records Treatment Administration Records                                                                                                    | F         N           F         N                                             | T           T           T |  |  |
| AAT<br>DNR<br>APULSE<br>AMBC<br>AMS<br>PRN<br>ASP<br>BMP<br>Bad<br>BLD PR<br>Bad<br>BLD PR<br>BS<br>CBC<br>CC<br>CC<br>Cal<br>CALC<br>PHYS<br>CLS<br>CHEM12<br>CHEM12<br>CHEM    | Activity As Folerated<br>Allow Natural Death/Do not attempt Resuscitation<br>Apply Moristure Barrier Cream<br>Apply Normal Shield<br>As needed for pain<br>Assess Pain<br>BMP<br>Bad<br>Blood Pressure<br>Blood Pressure<br>Blood Pressure<br>Blood Sugar<br>CBC<br>CBC, CMP<br>Cal Special<br>Calcum Citrate + Vitamin D 500 mg/400IU<br>Cal Physician<br>Cetaphil Lotion Soap<br>Cetaphil Lotion Soap<br>Chem 14<br>Chem 14<br>Chem 08<br>Clip Alarm (w/c)<br>Controlled Carbohydrate<br>Dental Assessment Annually<br>Do Not Give Any New Medication                                                                                                    | 0<br>0<br>7<br>7<br>7<br>7<br>7<br>7<br>7<br>7<br>7<br>7<br>7<br>8<br>8<br>8<br>0<br>7<br>7<br>7<br>7                                                                                                    | Activities Physical Limitations Code Status Treatment Treatment Treatment Test Test Bad Vitals Treatment Treatment Alarms Alarms Nursing                                                                                                    | Lab Orders Treatment Administration Records Treatment Administration Records Treatment Administration Records Treatment Administration Records Treatment Administration Records Lab Orders Lab Orders Treatment Administration Records Lab Orders Treatment Administration Records Treatment Administration Records Treatment Administration Records Lab Orders Treatment Administration Records Treatment Administration Records Treatment Administration Records Lab Orders Lab Orders Lab Orders Treatment Administration Records Treatment Administration Records Treatment Administration Records Treatment Administration Records Treatment Administration Records Treatment Administration Records Treatment Administration Records Treatment Administration Records                                                                                                    | F         N           F         N                                             | T       T       T <t< td=""></t<>                                                                                     |  |  |
| AAT<br>DNR<br>APULSE<br>AMBC<br>AMS<br>PRN<br>ASP<br>BMP<br>Bad<br>BLD PR<br>Bad<br>BLD PR<br>BS<br>CBC<br>CC<br>CC<br>Cal<br>CALC<br>PHYS<br>CLS<br>CHEM12<br>CHEM12<br>CHEM12<br>CHEM15<br>CHEM15<br>CHEM    | Activity As Folerated<br>Allow Natural Death/Do not attempt Resuscitation<br>Apply Moristure Barrier Cream<br>Apply Normal Shield<br>As needed for pain<br>Assess Pain<br>BMP<br>Bad<br>Blood Pressure<br>Blood Pressure<br>Blood Sugar<br>CBC<br>CBC, CMP<br>Cal Special<br>Calcium Citrate + Vitamin D 500 mg/400IU<br>Cal Physician<br>Cetaphil Lotion Soap<br>Chem 14<br>Chem 08<br>Clip Alarm (w/c)<br>Controlled Carbohydrate<br>Dental Assessment Annually<br>Do Not Give Any New Medication<br>FBS                                                                                                    | 0<br>0<br>7<br>T<br>T<br>L<br>L<br>V<br>T<br>L<br>L<br>S<br>S<br>0<br>T<br>L<br>L<br>D<br>0<br>1<br>0<br>1<br>0<br>0<br>0<br>0<br>0<br>0<br>0<br>0<br>0<br>0<br>0<br>0<br>0                                                        | Activities Physical Limitations Code Status Treatment Treatment Treatment Test Test Test Alarms Alarms Nursing                                                                                                    | Lab Orders Treatment Administration Records Treatment Administration Records Treatment Administration Records Treatment Administration Records Treatment Administration Records Lab Orders Lab Orders Treatment Administration Records Lab Orders Treatment Administration Records Lab Orders Treatment Administration Records Lab Orders Treatment Administration Records Treatment Administration Records Lab Orders Treatment Administration Records Treatment Administration Records Lab Orders Treatment Administration Records Treatment Administration Records Treatment Administration Records Treatment Administration Records Treatment Administration Records Treatment Administration Records Treatment Administration Records Treatment Administration Records                                                                                                    | F         N           F         N           F         N | T           T           T |  |  |
| AAT<br>DNR<br>APULSE<br>AMBC<br>ANS<br>PRN<br>ASP<br>BMP<br>Bad<br>BLD PR<br>Bad<br>BLD PR<br>BS<br>CBC<br>CC<br>CC<br>Cal<br>Cal<br>CALC<br>PHYS<br>CLS<br>CHEM14<br>Chem08<br>CLIP<br>CALARM<br>CHEM14<br>Chem08<br>CLIP<br>CALARM<br>CHEM14<br>CHEM14<br>CHEM | Activity As Folerated<br>Allow Natural Death/Do not attempt Resuscitation<br>Apply Morial Shield<br>Apply Normal Shield<br>As needed for pain<br>Assess Pain<br>BMP<br>Bad<br>Blood Pressure<br>Blood Pressure<br>Blood Sugar<br>CBC<br>CBC, CMP<br>Cal Special<br>Calcum Citrate + Vitamin D 500 mg/400IU<br>Cal Physician<br>Cetaphil Lotion Soap<br>Chem 14<br>Chem 44<br>Chem-08<br>Clip Alarm (w/c)<br>Controlled Carbohydrate<br>Dental Assessment Annually<br>Do Not Give Any New Medication<br>FBS<br>FVI                                                                                                    | 0<br>0<br>7<br>7<br>7<br>7<br>7<br>7<br>7<br>8<br>7<br>7<br>8<br>8<br>0<br>7<br>7<br>8<br>0<br>7<br>7<br>8<br>0<br>0<br>7<br>7<br>1<br>0<br>0<br>0<br>0<br>0<br>0<br>0<br>0<br>0                                                   | Activities Physical Limitations Code Status Treatment Treatment Treatment Test Test Stad Vitals Treatment Test Alarms Alarms Nursing                                                                                                    | Lab Orders Treatment Administration Records Treatment Administration Records Treatment Administration Records Treatment Administration Records Treatment Administration Records Treatment Administration Records Lab Orders Supplement Treatment Administration Records Lab Orders Treatment Administration Records Treatment Administration Records Treatment Administration Records Units Supplement Treatment Administration Records Treatment Administration Records Treatment Administration Records Units Supplement Treatment Administration Records Treatment Administration Records Treatment Administration Records Treatment Administration Records Treatment Administration Records Treatment Administration Records Treatment Administration Records Treatment Administration Records Treatment Administration Records Treatment Administration Records Treatment Administration Records                                                                                                    | F         N           F         N           F         N | T           T           T |  |  |
| AAT<br>DNR<br>APULSE<br>AMBC<br>ANS<br>PRN<br>ASS<br>PRN<br>BBd<br>BLD PR<br>Bad<br>BLD PR<br>B3<br>CBC<br>CC<br>CC<br>CC<br>Cal<br>Cal<br>CALC<br>PHYS<br>CLS<br>CLS<br>CLS<br>CLS<br>CLS<br>CLS<br>CLS<br>CLS<br>CLS<br>CL                                                                                                    | Activity As FolePared<br>Allow Nature Death/Do not attempt Resuscitation<br>Apply Moisture Barrier Cream<br>Apply Normal Shield<br>As needed for pain<br>Assess Pain<br>BMP<br>Bad<br>Blood Pressure<br>Blood Pressure<br>Blood Pressure<br>Blood Pressure<br>Blood Pressure<br>Blood Pressure<br>CBC<br>CBC<br>CBC<br>CBC<br>CBC<br>CBC<br>CBC<br>CBC<br>CCMP<br>Calspecial<br>Calcium Citrate + Vitamin D 500 mg/400IU<br>Calspecial<br>Calchynician<br>Cetaphil Lotion Soap<br>1 Chen 14<br>Chem-08<br>CDip Alarm (Bed)<br>4 Clip Alarm (Bed)<br>4 Clip Alarm (Bed)<br>5 On Nt Give Any New Medication<br>FBS<br>FV1                                                                                                    | 0<br>0<br>7<br>7<br>7<br>7<br>7<br>7<br>7<br>7<br>7<br>7<br>7<br>7<br>7<br>7<br>7<br>7<br>7<br>7                                                                                                    | Activities Physical Limitations Code Status Treatment Treatment Treatment Test Test Alarms Alarms Nursing                                                                                                    | Lab Orders Treatment Administration Records Treatment Administration Records Treatment Administration Records Treatment Administration Records Treatment Administration Records Lab Orders Supplement Treatment Administration Records Lab Orders Lab Orders Treatment Administration Records Treatment Administration Records Lab Orders Lab Orders Lab Orders Treatment Administration Records Treatment Administration Records Lab Orders Lab Orders Lab Orders Lab Orders Musing Information Lab Orders Medication Administration Records                                                                                                    | F         N           F         N           F         N | T       T                                                                                                    |  |  |
| AAT<br>DNR<br>APULSE<br>AMBC<br>ANS<br>PRN<br>ASS<br>PRN<br>BBd<br>BLD PR<br>Bad<br>BLD PR<br>B3<br>CBC<br>CC<br>CC<br>CC<br>CC<br>CC<br>CC<br>CC<br>CC<br>CC<br>CC<br>CC<br>CC                                                                                                    | Activity As FolePared<br>Allow Nature Death/Do not attempt Resuscitation<br>Apply Moisture Barrier Cream<br>Apply Normal Shield<br>As needed for pain<br>Assess Pain<br>BMP<br>Bad<br>Blood Pressure<br>Blood Pressure<br>Blood Pressure<br>Blood Pressure<br>Blood Pressure<br>Blood Sugar<br>CBC<br>CBC<br>CBC<br>CBC<br>CBC, CMP<br>Cal Special<br>Calcium Citrate + Vitamin D 500 mg/400IU<br>Calsepil<br>Calcium Citrate + Vitamin D 500 mg/400IU<br>Calcium Citrate + Vitamin D 500 mg/400IU<br>Calcium Citrate + Vitamin D 500 m                                                             | 0<br>0<br>7<br>7<br>7<br>7<br>7<br>7<br>7<br>7<br>7<br>7<br>7<br>8<br>8<br>8<br>0<br>7<br>7<br>7<br>7                                                                                                    | Activities Physical Limitations Code Status Treatment Treatment Treatment Treatment Test Test Bad Vitals Treatment Test Alarms Alarms Nutritional Nutrising Order Ancillary Link                                                               | Lab Orders Treatment Administration Records Treatment Administration Records Treatment Administration Records Treatment Administration Records Treatment Administration Records Lab Orders Supplement Treatment Administration Records Lab Orders Lab Orders Treatment Administration Records Lab Orders Treatment Administration Records Lab Orders Lab Orders Treatment Administration Records Nursing Information Lab Orders Medication Administration Records                                                                                                    | F         N           F         N           F         N | T       T       T <t< td=""></t<>                                                                                     |  |  |
| AAT<br>DNR<br>APULSE<br>AMBC<br>ANS<br>PRN<br>ASS<br>PRN<br>BBM<br>BBd<br>BLD PR<br>Bad<br>BLD PR<br>B3<br>CBC<br>CC<br>CC<br>CC<br>Cal<br>CALC<br>PHYS<br>CLS<br>CLS<br>CLS<br>CLS<br>CLS<br>CLS<br>CLS<br>CLS<br>CLS<br>CL                                                                                                    | Activity As FoldPared<br>Allow Nature Death/Do not attempt Resuscitation<br>Apply Moisture Barrier Cream<br>Apply Normal Shield<br>As needed for pain<br>Assess Pain<br>BMP<br>Bad<br>Blood Pressure<br>Blood Pressure<br>Blood Pressure<br>Blood Pressure<br>Blood Pressure<br>Blood Pressure<br>Blood Sugar<br>CBC<br>CBC<br>CBC<br>CBC<br>CBC<br>CBC<br>CBC<br>CBC<br>CBC<br>CB                                                                                                    | 0<br>0<br>0<br>T<br>T<br>T<br>T<br>L<br>V<br>V<br>T<br>L<br>L<br>V<br>L<br>L<br>L<br>L<br>L<br>L<br>L<br>L<br>L                                                                                                    | Activities Physical Limitations Code Status Treatment Treatment Treatment Treatment Test Test Test Test Alarms Alarms Alarms Nutrising Order Ancillary Link ed Filter                                                                          | Lab Orders Treatment Administration Records Treatment Administration Records Treatment Administration Records Treatment Administration Records Treatment Administration Records Lab Orders Supplement Treatment Administration Records Lab Orders Lab Orders Treatment Administration Records Lab Orders Lab Orders Treatment Administration Records Lab Orders Lab Orders Treatment Administration Records Lab Orders Lab Orders Lab Orders Lab Orders Lab Orders Lab Orders Treatment Administration Records Lab Orders Lab Orders Lab Orders Treatment Administration Records Lab Orders Treatment Administration Records Treatment Administration Records                                                                                                    | F         N           F         N                                             | T       T                                                                                                    |  |  |
| AAT<br>DNR<br>APULSE<br>AMBC<br>ANS<br>PRN<br>ASP<br>BMP<br>Bad<br>BLD PR<br>Bad<br>BLD PR<br>BS<br>CBC<br>CC<br>CC<br>Cal<br>CALC<br>PHYS<br>CLS<br>CLS<br>CLS<br>CLS<br>CLS<br>CLS<br>CLS<br>CLS<br>CLS<br>CL                                                                                                    | Activity As FolePared<br>Allow Nature Death/Do not attempt Resuscitation<br>Apply Moisture Barier Cream<br>Apply Normal Shield<br>As needed for pain<br>Assess Pain<br>BMP<br>Bad<br>Blood Pressure<br>Blood Pressure<br>Blood Pressure<br>Blood Pressure<br>Blood Pressure<br>Blood Pressure<br>Blood Pressure<br>Blood Pressure<br>Blood Pressure<br>Blood Pressure<br>Blood Sugar<br>CBC<br>CBC<br>CBC<br>CBC<br>CBC<br>CBC<br>CBC<br>CB                                                                                                    | 0 0 0 0 0 0 0 0 0 0 1 1 1 1 1 1 1 1 1 1                                                                                                    | Activities Physical Limitations Code Status Treatment Treatment Treatment Treatment Test Test Test Test Test Alarms Alarms Alarms Order Ancillary Link sed Filter sh Data                                                                      | Lab Orders Treatment Administration Records Treatment Administration Records Treatment Administration Records Treatment Administration Records Treatment Administration Records Lab Orders Supplement Treatment Administration Records Lab Orders Lab Orders Treatment Administration Records Lab Orders Instructure Administration Records Lab Orders Lab Orders Musing Information Lab Orders Musing Information Lab Orders Medication Administration Records                                                                                                    | F     N       F     N                                                                                                    | T       T       T <t< td=""></t<>                                                                                     |  |  |
| AAT<br>DNR<br>APULSE<br>AMBC<br>ANS<br>PRN<br>ASS<br>PRN<br>Bad<br>BLD PR<br>Bad<br>BLD PR<br>Bs<br>CBC<br>CC<br>CC<br>Cal<br>CALC<br>PHYS<br>CLS<br>CLS<br>CLS<br>CLS<br>CLS<br>CLS<br>CLS<br>CLS<br>CLS<br>CL                                                                                                    | Activity As FolePared<br>Allow Nature Death/Do not attempt Resuscitation<br>Apply Moisture Barier Cream<br>Apply Normal Shield<br>As needed for pain<br>Assess Pain<br>BMP<br>Bad<br>Blood Pressure<br>Blood Pressure<br>Blood Pressure<br>Blood Pressure<br>Blood Pressure<br>Blood Pressure<br>Blood Pressure<br>Blood Pressure<br>Blood Pressure<br>Blood Pressure<br>Blood Pressure<br>CBC<br>CBC<br>CBC<br>CBC<br>CBC<br>CBC<br>CBC<br>CCC<br>CBC, CMP<br>Calspecial<br>Catioum Citrate + Vitamin D 500 mg/400IU<br>Calcium Citrate + Vitamin D 500 mg/400IU<br>Calcium Citrate + Vitamin D 500 mg/400IU<br>Calc                                                                                                    | 0 0 0 0 0 0 0 1 1 1 1 1 1 1 1 1 1 1 1 1                                                                                                    | Activities Physical Limitations Code Status Treatment Treatment Treatment Treatment Test Test Test Test Test Alarms Alarms Alarms Order Ancillary Link sed Filter sh Data Constraint                                                           | Lab Orders Treatment Administration Records Treatment Administration Records Treatment Administration Records Treatment Administration Records Treatment Administration Records Lab Orders Supplement Treatment Administration Records Lab Orders Lab Orders Treatment Administration Records Lab Orders Instructure Administration Records Lab Orders Lab Orders Mursing Information Lab Orders Mursing Information Lab Orders Medication Administration Records                                                                                                    | F     N       F     N                                                                                                    | T       T                                                                                                    |  |  |
| AAT<br>DNR<br>APULSE<br>AMBC<br>ANS<br>PRN<br>ASP<br>BMP<br>Bad<br>BLD PR<br>Bad<br>BLD PR<br>BS<br>CBC<br>CC<br>CC<br>Cal<br>Cal<br>CALC<br>PHYS<br>CLS<br>CLS<br>CLS<br>CLS<br>CLS<br>CLS<br>CLS<br>CLS<br>CLS<br>CL                                                                                                    | Activity As FolePared<br>Allow Nature Death/Do not attempt Resuscitation<br>Apply Moisture Barier Cream<br>Apply Normal Shield<br>As needed for pain<br>Assess Pain<br>BMP<br>Bad<br>Blood Pressure<br>Blood Pressure<br>Blood Pr | 0 0 0 0 1 1 1 1 1 1 1 1 1 1 1 1 1 1 1 1                                                                                                    | Activities Physical Limitations Code Status Treatment Treatment Treatment Treatment Test Test Test Test Test Alarms Alarms Alarms Order Ancillary Link sed Filter sh Data Constraint                                                           | Lab Orders Treatment Administration Records Treatment Administration Records Treatment Administration Records Treatment Administration Records Treatment Administration Records Lab Orders Supplement Treatment Administration Records Lab Orders Treatment Administration Records Lab Orders Nursing Information Lab Orders Medication Administration Records                                                                                                    | F     N       F     N                                                                                                    | T       T       T <t< td=""></t<>                                                                                     |  |  |

Standing Orders are orders that a particular physician had deemed appropriate for all of his/her patients. These could be PRNs, Meds or Treatments. They are SPECIFIC to a PHYSCIAN.

You create the Standing Order just like you would any other order.

You can choose to have it print on the Standing Orders documentation sheet or to any other one you wish.

| Galaxy 3.0 Browser - [Standing Orders]               |                                                  |
|------------------------------------------------------|--------------------------------------------------|
| Service Community View Window Ontions Lists          |                                                  |
| Session Community View Window Options Help           |                                                  |
| N 🚽 🕸 🔂 🕑   🚺   🤷 🛸 📂 🖉                              |                                                  |
| Standing Orders 🛛 🛱 [Nick] "Nicks Place" 🛛 👤 [01-40] | 0] "Adams, Mike"                                 |
| 🗖 Master 🔁 Detail 🔁 Notes                            |                                                  |
| Doctor 🕼 DAngelo Sr, Nicholas M                      | ٩                                                |
| 🛛 Order Type 🛛 P 🔍 PRN Reason 🗳 General Disc         | scomfort Q +                                     |
| Print Frequency                                      |                                                  |
| Q                                                    | Medication                                       |
| Dosa                                                 | age Form tablet Follow dosage in notes Yes O No. |
| Brand Name Tylenol Stren                             | ngth 325 mg                                      |
| Route oral Q Amou                                    | unt Administred                                  |
|                                                      |                                                  |
| Print Houte O Yes No                                 |                                                  |
|                                                      | PRN Frequency                                    |
| PRN Frequency                                        | Jocumentation Sheet Frequency 1                  |
| Vital Signes Associated with Ord                     | der 🤗 😽 Additional Documentation Lines           |
|                                                      | 💠 Add Vital                                      |
|                                                      | 📜 Delete Vital                                   |
|                                                      |                                                  |
| Documentation Sheet 🦉 Standing Med Orders 🔍 -        | +                                                |
| Current Use 💿 Yes 💿 No                               |                                                  |
|                                                      |                                                  |
|                                                      |                                                  |
| Galaxy 3.0 Dev/TESTDEMO GLOBAL_ENTERPRISE            | GLB_NICK2 [DAngelo, Nick]                        |

These can then be applied to residents automatically in Physicians Orders

| 6 | Galaxy 3.0 Browser - [St                   | anding Orde | ers]      | _                   |                             |                         |                        |                      |   |
|---|--------------------------------------------|-------------|-----------|---------------------|-----------------------------|-------------------------|------------------------|----------------------|---|
|   | Session Community View Window Options Help |             |           |                     |                             |                         |                        |                      |   |
|   | A G 🕸 🔒 🕲 🔲 🤮 🐂 🐋                          |             |           |                     |                             |                         |                        |                      |   |
|   | Standing Orders   🛱 🛛                      | [Nick] "Nic | ks Place" |                     |                             |                         |                        | Q                    |   |
|   | 🗖 Master 🛛 🔁 Detail 🗎 🗟                    | Notes       |           |                     |                             |                         |                        |                      |   |
|   | Doctor's Name                              | Order Type  | NDC       | NDC Brand Name      | NDC Drug Name               | Route of Administration | Frequency/Schedule     | PRN                  | - |
|   | CRAPSTER, ERIC R                           | P           | 005360122 | Acetaminophen       | acetaminophen               | oral                    | As needed              | General Discomf      |   |
|   | DAngelo Sr, Nicholas M                     | P           | 000694220 | Viagra              | sildenafil                  | oral                    | As needed              | Aggitation           |   |
|   | DAngelo Sr, Nicholas M                     | P           | 637360646 | Caldecort           | hydrocortisone top          | topical                 | Every 4 hours          | Itch                 | Ξ |
|   | DAngelo Sr, Nicholas M                     | Р           | 001130403 | Acetaminophen       | acetaminophen               | oral                    | As needed              | This is a test for I |   |
|   | DAngelo Sr, Nicholas M                     | P           | 005732868 | Preparation H Crear | phenylephrine-prar          | rectal                  | Every 4 hours          | Hemaroids            | - |
|   | DAngelo Sr, Nicholas M                     | М           | 474690040 | 5-HTP               | 5-hydroxytryptopha          | oral                    | every day at Afternoon |                      |   |
|   | DAngelo Sr, Nicholas M                     | P           | 505800496 | Tylenol             | acetaminophen               | oral                    | As needed              | Headache             |   |
|   |                                            |             |           |                     |                             |                         |                        |                      | Ŧ |
|   | •                                          |             |           |                     |                             |                         |                        | F                    |   |
|   | Filter And Refresh Master D                | ata         |           |                     |                             | -                       | 1                      |                      |   |
|   | Field [None]                               |             | ▼ Relate  | s >= ▼ -            | Advanced Filter             | Process current         | order                  |                      |   |
|   |                                            |             |           |                     | <u>R</u> efresh Data        | 🔚 Process all order     | s                      |                      |   |
|   | Value                                      |             | Арр       | ly Simple Filter    | 📕 Default <u>F</u> acility. |                         |                        |                      |   |
| 0 | alaxy 3.0 Dev/TESTDEMO                     |             | GLOBAL_E  | NTERPRISE           | GLB_NI                      | CK [D'ANGELO, NICK]     |                        |                      |   |

Documentation Sheet Setup- this allows you to create additional documentation sheets instead of everything going to your MAR. These will look exactly like the MAR, but will have the title you choose and you can then assign orders to this sheet.

| Galaxy 3.0 Browser - [Documentation | Sheet Setup]        | l                    | _ 0 <u>X</u>     |
|-------------------------------------|---------------------|----------------------|------------------|
| Session Community View Window       | Options Help        |                      |                  |
| 🤎 🥃 🔆 🔁 🕘 📘                         | 🤱 🔁 🐋               |                      | ×                |
| Documentation Sheet Setup 🛛 🛱       | Nick] "Nicks Place" | Q                    |                  |
| 🗖 Master 🔁 Detail                   |                     |                      |                  |
| DOCUMENTATION_SHEET                 | FACILITY_CONSTRAINT | CURRENT_USE          | New              |
| Medication Administration Records   | N                   | Т                    | Edit             |
| Treatment Administration Records    | N                   | Т                    |                  |
| IV Sheet                            | N                   | Т                    | Lione            |
| Dietary                             | N                   | Τ                    | E Delete         |
| Acylovir                            | N                   | Τ                    |                  |
| Supplement                          | N                   | Т                    | Print            |
| Asperin                             | N                   | Т                    |                  |
| Diabetic Treatment Record           | N                   | Т                    |                  |
| Coumadin                            | N                   | Τ                    | Close            |
| Kathys Sheet                        | N                   | F                    |                  |
| My Documentation Sheet              | N                   | F                    |                  |
| Standing Med Orders                 | N                   | Т                    |                  |
| Amp                                 | N                   | Т                    |                  |
| Lab Orders                          | N                   | Т                    |                  |
| Therapy                             | N                   | Т                    |                  |
| Nursing Information                 | N                   | Τ                    |                  |
| Restorative Nursing Assistant       | N                   | Т                    |                  |
|                                     |                     |                      | <b>T</b>         |
| Filter And Refresh Master Data      |                     | A due 1 51k          | 1                |
| Field [None]                        | ▼ Relates >= ▼      | Advanced Hilter      |                  |
|                                     |                     | <u>R</u> efresh Data |                  |
| Value                               | Apply Simple Filter | Eacility Constrain   | it               |
|                                     |                     |                      |                  |
| Galaxy 3.0 Dev/TESTDEMO             | GLOBAL_ENTERPRISE   | GLB_NIC              | K [D'ANGELO, N., |

### PO Additional Documentation Lines

- You create these for additional tracking/documentation in the documentation sheets
- These are added to orders during order creation

| Galaxy 3.0 Browser - [PO Additional Documentation Lines]            |      |        |
|---------------------------------------------------------------------|------|--------|
| Session Community View Window Options Help                          |      |        |
| P 😔 🕸 🔒 🕑 🔲 🤷 🖕 🐋                                                   |      | ×      |
| PO Additional Documentation Lines 🛛 🛱 [Nick] "Nicks Place" 🔍 🔍      |      |        |
| 🗖 Master 🔁 Detail                                                   |      |        |
| Additional Documentation Line Us                                    | ed 🔺 | New    |
| Site 1                                                              |      | Edit   |
| Units Given                                                         |      | Clone  |
| F                                                                   | E    |        |
| B                                                                   | _    | Delete |
| 5                                                                   |      | Print  |
|                                                                     |      |        |
|                                                                     |      |        |
|                                                                     |      | Close  |
|                                                                     | -    |        |
| Filter And Refresh Master Data                                      |      |        |
| Field [None]                                                        |      | Down   |
|                                                                     |      |        |
| Value Apply Simple Filter <u>R</u> efresh Data                      |      |        |
|                                                                     |      |        |
| Galaxy 3.0 Dev/TESTDEMO GLOBAL_ENTERPRISE GLB_NICK [D'ANGELO, NICK] |      |        |

PRN Frequency - Allows you to set up specific frequencies that can be assigned to your PRN orders

These do NOT affect the scheduler

| Galaxy 3.0 Browser - [PRN Frequency]        |                 |
|---------------------------------------------|-----------------|
| Session Community View Window Options Help  |                 |
| 2 😔 🔆 🔒 🕑 🔲 🔝 🍰 🛸                           | ×               |
| PRN Frequency 🛛 🛱 [Nick] "Nicks Place"      | ٩               |
| 🗖 Master 🔁 Detail                           |                 |
| PRN Frequency Used                          | New             |
| every 12 hours T                            | Edit            |
| Every 4 hours T                             | ≡ Clone         |
|                                             |                 |
|                                             | Delete          |
|                                             | Print           |
|                                             | <b>T</b>        |
| Filter And Hetresh Master Data              | Close           |
| Field     [None]     ▼     Relates >=     ▼ | Advanced Filter |
| Value Apply Simple Filter                   | Refresh Data    |
|                                             |                 |
| Galaxy 3.0 Dev/TESTDEMO GLOBAL_ENTERPRISE   | GLB_NICK [D'AN  |

#### Drug Related is broken into seven sections

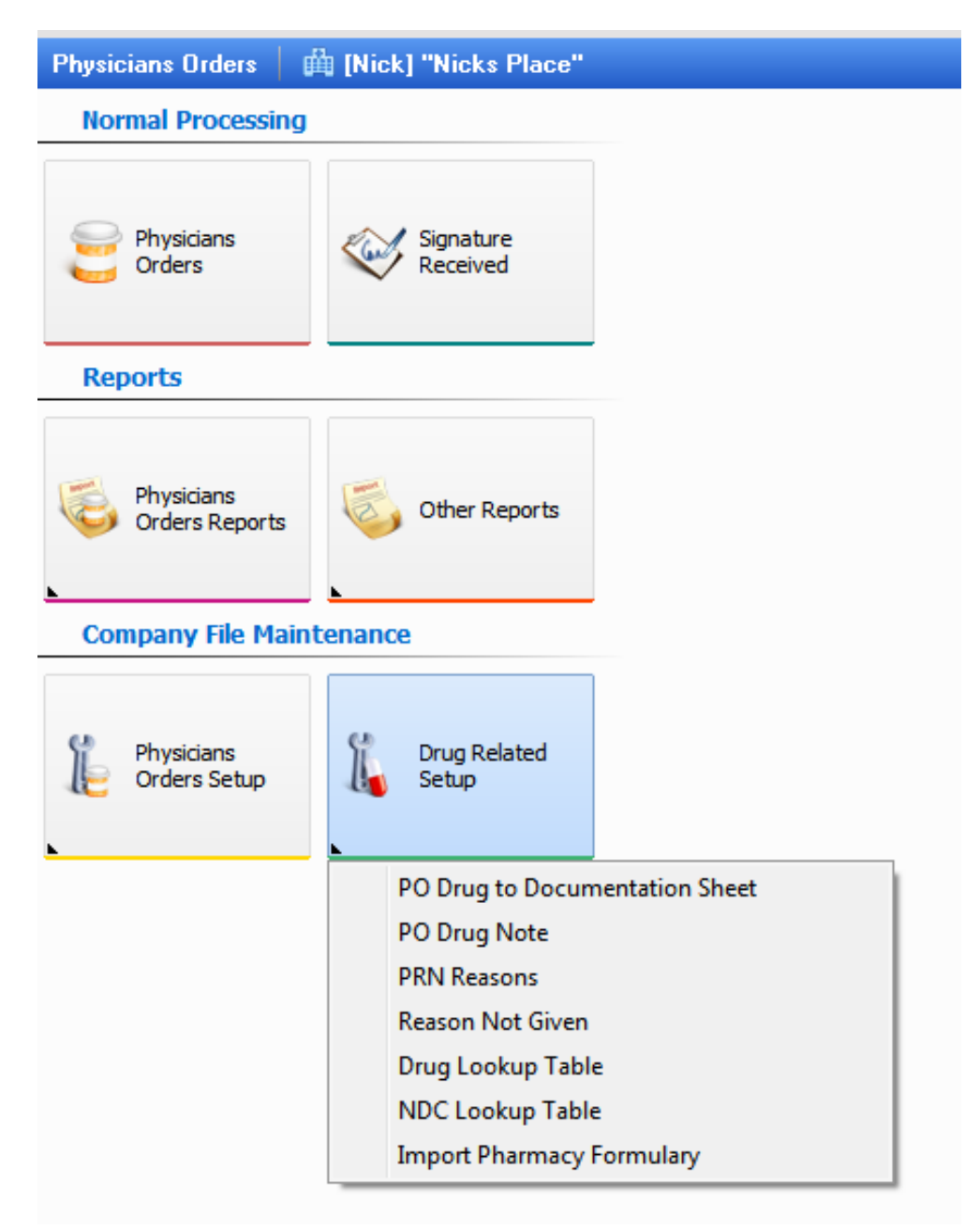

- PO Drug to Documentation sheet
- PO Drug Note
- PRN Reasons
- Reason Not Given
- Drug Lookup Table
- NDC Lookup Table
- Import Pharmacy Formulary

PO Drug to Documentation Sheet – allows you to set default documentation sheets for specific drugs. The documentation sheet CAN be changed in the individual order if needed, but this will set the default for you.

| Galaxy 3.0 Browser - [PO Drug to Documentation Sheet] |                           |                                 |        |  |  |
|-------------------------------------------------------|---------------------------|---------------------------------|--------|--|--|
| Session Community View Window Options Help            |                           |                                 |        |  |  |
| 🥭 🗟 🔆 🔁 🖉 📘                                           | 🧕 ᠲ 🐋                     |                                 | ×      |  |  |
| PO Drug to Documentation Sheet                        | 🛱 [Nick] "Nicks Place"    | ٩                               |        |  |  |
| 🗖 Master 🛛 🔁 Detail                                   |                           |                                 |        |  |  |
| Drug Name                                             | Documentstion Sheet       | Facility Constraint Current Use | New    |  |  |
| acetaminophen                                         | Asperin                   | N T                             | Edit   |  |  |
| acyclovir                                             | Acylovir                  | N T                             | Clope  |  |  |
| ampicillin                                            | Amp                       | N T                             |        |  |  |
| glyBURIDE                                             | My Documentation Sheet    | N T                             | Delete |  |  |
| metFORMIN                                             | Diabetic Treatment Record | N T                             |        |  |  |
| warfarin                                              | Coumadin                  | N T                             | Print  |  |  |
|                                                       |                           |                                 | Close  |  |  |
| Filter And Refresh Master Data                        |                           | 1.5%                            |        |  |  |
| Field [None]                                          | ▼ Relates >= ▼ Adva       | ncea Filter                     |        |  |  |
| Value                                                 | Apply Simple Filter       | esh Data<br>ity Constraint      |        |  |  |
| Galaxy 3.0 Dev/TESTDEMO                               | GLOBAL_ENTERPRISE         | GLB_NICK [D'ANGELO, NICK]       |        |  |  |

PO Drug Note – allows you to set default notes for specific drugs.

This default will occur anytime this drug order is entered for a resident but changed, edited or deleted in the individual order if needed.

| Galaxy 3.0 Browser - [PO Drug Note]                          |        |
|--------------------------------------------------------------|--------|
| Session Community View Window Options Help                   |        |
| 2 😔 🔆 🔂 🕗   🔲 🔒 🦕 🐋                                          | ×      |
| PO Drug Note 🛛 🛱 [Nick] "Nicks Place"                        | ٩      |
| 🗖 Master 🔁 Detail                                            |        |
| Drug Name Note:                                              | New    |
| metFORMIN make sure no candy 1 hour before                   | _ Edit |
|                                                              | Clone  |
|                                                              |        |
|                                                              |        |
|                                                              | Print  |
|                                                              |        |
|                                                              | Close  |
| <                                                            | Þ      |
| Filter And Refresh Master Data                               |        |
| Field [None]   Relates >=  Advanced Filter                   |        |
| Value Applu Simple Filter Befresh Data                       |        |
|                                                              |        |
| Galaxy 3.0 Dev/TESTDEMO GLOBAL ENTERPRISE GLB NICK (D'ANGELO | NICKI  |
| GLOBAL_ENTERPRISE GLOBAL_ENTERPRISE GLOBAL_ENTERPRISE        |        |

PRN Reasons - These are created by the facility and/or physicians to detail why a PRN order was given.

| Galaxy 3.0 Browser - [PRN Reasons]                |                      | • ×      |
|---------------------------------------------------|----------------------|----------|
| Session Community View Window Options Help        |                      |          |
| 🤎 🥃 🚔 🕒 🕘 📘 🚨 🛸                                   |                      | ×        |
| PRN Reasons 🛛 🛱 [Nick] "Nicks Place"              | ٩                    |          |
| 🗖 Master 📮 Detail                                 |                      |          |
| PRN Reason                                        | Current Use          | New      |
| 2nd day - no bowel movement                       | Т                    | Edit     |
| Aggitation                                        | T                    |          |
| Allergy                                           | Т                    | Lione    |
| Because                                           | T                    | Delete   |
| Because I Said So                                 | F                    | Diat     |
| Cough                                             | Т                    | Print    |
| General Discomfort                                | Т                    |          |
| Headache                                          | T                    | Claus    |
| Hemaroids                                         | T                    | Liose    |
| Itch                                              | T                    |          |
| Kathy told me to!                                 | F                    |          |
| My reason                                         | T                    |          |
| Nausea<br>D-in                                    | T                    |          |
|                                                   | T                    |          |
| This is a test for luan because he asked me to do | T                    |          |
| no bowel - 3rd day                                | T                    |          |
|                                                   | 1                    |          |
|                                                   |                      |          |
|                                                   | -                    |          |
| Filter And Refresh Master Data                    |                      |          |
|                                                   |                      |          |
| Field [INone]  Fieldes >=                         | Advanced Filter      |          |
| Value Apply Simple Filter                         | <u>R</u> efresh Data |          |
| Galaxy 3.0 Dev/TESTDEMO GLOBAL_ENTERPRISE         | GLB_NICK [D'AN       | GELO, NI |

Reason Not Given – this table is used in mobile galaxy/EMAR to document why a given order was not completed

| 🕥 Galaxy 3.0 Browser - [Reason Not G       | iven]               |                      |           |  |  |  |  |
|--------------------------------------------|---------------------|----------------------|-----------|--|--|--|--|
| Session Community View Window Options Help |                     |                      |           |  |  |  |  |
| 🔎 🔒 🕸 🔒 🚺 📘 🤱 🖕 🐋                          |                     |                      |           |  |  |  |  |
| Reason Not Given 🛛 🛱 [Nick] "N             | licks Place"        | (Q                   |           |  |  |  |  |
| 🗖 Master 📮 Detail                          |                     |                      |           |  |  |  |  |
| Reason Text                                | Reason Text 2       | Current Use          | New       |  |  |  |  |
| Clowns took him away!!!                    |                     | T                    | Edit      |  |  |  |  |
| Resident Not In Room                       |                     | T                    | Clone     |  |  |  |  |
| Resident Refused                           |                     | T                    |           |  |  |  |  |
|                                            |                     | -                    | Delete    |  |  |  |  |
| Filter And Refresh Master Data             |                     |                      |           |  |  |  |  |
| Field [None]                               | ▼ Relates >= ▼      | Advanced Filter      |           |  |  |  |  |
| Value                                      | Apply Simple Filter | <u>R</u> efresh Data | LIOSE     |  |  |  |  |
| Galaxy 3.0 Dev/TESTDEMO                    | GLOBAL_ENTERPRISE   | GLB_NICK [D'ANGE     | LO, NICK] |  |  |  |  |

Drug Lookup - this is a system table and is used throughout the system when you need to look up medications

| 🕒 Galaxy 3.0 Browser - [Drug Lookup Ta | able]                                     |                |                           | x               |
|----------------------------------------|-------------------------------------------|----------------|---------------------------|-----------------|
| Session Community View Window          | Options Help                              |                |                           |                 |
| P 🔒 🕸 🔒 🕑 🔲                            | <u>8</u> 🔁 🐋                              |                |                           | ×               |
| Drug Lookup Table 🛛 🛱 [Nick] "N        | icks Place"                               |                | Q                         |                 |
|                                        |                                           | Value          |                           | -               |
| Route                                  | Dose form                                 | Value          | 5                         | 🔏 <u>C</u> lose |
| Generic Name: pseudoephedrine          | Stre                                      | ngth: 120 mg   | Dosage form: tablet, exte | ended relea     |
| Drug NDC Route Pharmacy Clas           | s Leaflets Indications Contradiction:     | s              |                           |                 |
| Trade Name                             | Generic Name                              | Strength       | Dosage Form               |                 |
| 12 Hour Decongestant                   | pseudoephedrine                           | 120 mg         | tablet, extended release  |                 |
| 12 Hour Nasal                          | oxymetazoline nasal                       | 0.05%          | spray                     |                 |
| 12 Hour Nasal Decongestant             | oxymetazoline nasal                       | 0.05%          | spray                     |                 |
| 20/20 Tears                            | ocular lubricant                          | preserved      | solution                  |                 |
| 4 Way Saline                           | sodium chloride nasal                     | -              | spray                     |                 |
| 4-Way                                  | phenylephrine nasal                       | 1%             | spray                     |                 |
| 4-Way Menthol                          | phenylephrine nasal                       | 1%             | spray                     | Ξ               |
| 5-HTP                                  | 5-hydroxytryptophan                       | 100 mg         | capsule                   |                 |
| 5-HTP                                  | 5-hydroxytryptophan                       | 50 mg          | capsule                   |                 |
| 8-Hour Acetaminophen E.R.              | acetaminophen                             | 650 mg         | tablet, extended release  |                 |
| 8-Mop                                  | methoxsalen                               | 10 mg          | capsule                   |                 |
| A+D                                    | vitamin A & D topical                     | -              | ointment                  |                 |
| A+D                                    | vitamin A & D topical                     | with Cod Liver | cream                     |                 |
| A-200 Lice Control                     | piperonyl butoxide-pyrethrins topical     | 3%-0.3%        | spray                     |                 |
| A-200 Lice Treatment                   | piperonyl butoxide-pyrethrins topical     | 3%-0.3%        | kit                       |                 |
| A-25                                   | vitamin A                                 | 25000 units    | capsule                   |                 |
| A-Cof DH                               | guaiFENesin-HYDROcodone                   | 300 mg-3.5 mg  | syrup                     |                 |
| A-Hydrocort                            | hydrocortisone                            | 100 mg         | powder for injection      |                 |
| A-Mantle                               | emollients, topical                       | -              | cream                     |                 |
| A-Methapred                            | methyIPREDNISolone                        | 125 mg         | powder for injection      |                 |
| A-Methapred                            | methylPREDNISolone                        | 40 mg          | powder for injection      |                 |
| A-Phedrin                              | pseudoephedrine-triprolidine              | 30 mg-1.25 mg  | syrup                     |                 |
| A.E.R. Witch Hazel                     | glycerin-witch hazel topical              | 50%            | pad                       |                 |
| A/B Otic                               | antipyrine-benzocaine otic                | 54 mg-14 mg/i  | solution                  |                 |
| A/T/S                                  | erythromycin topical                      | 2%             | gel                       |                 |
| A/T/S                                  | erythromycin topical                      | 2%             | solution                  |                 |
| AABP                                   | acetic/antipyrine/benzocaine/polycos otic | -              | solution                  |                 |
| ABC Plus Senior                        | multivitamin with minerals                | Therapeutic M  | tablet                    |                 |
| ACT Fluoride Rinse                     | fluoride topical                          | 0.05%          | solution                  |                 |
| ACT Kids Fluoride Rinse                | fluoride topical                          | 0.05%          | solution                  |                 |
| ACT Restoring Mouthwash Cinnamon       | fluoride topical                          | 0.05%          | solution                  |                 |
| <u></u>                                |                                           |                |                           | •               |
| Galaxy 3.0 Dev/TESTDEMO                | GLOBAL_ENTERPRISE GI                      | B_NICK [D'AN   | IGELO, NICK]              |                 |

NDC Lookup - this is a system table and is used throughout the system when you need to look up medications

| Galaxy 3.0                                                    | Browser - [NDC Lookup                      | Table]        |               |                      |                 | x    |
|---------------------------------------------------------------|--------------------------------------------|---------------|---------------|----------------------|-----------------|------|
| Session Cor                                                   | Session Community View Window Options Help |               |               |                      |                 |      |
| 🔎 🔒 🕸 🔒 🕑 🔲 🔝 🔒 ঝ 🚽 🚽                                         |                                            |               |               |                      | ×               |      |
| NDC Looku                                                     | n Table 🛛 🏥 [Nick] "                       | Nicks Place"  |               | (0                   |                 |      |
| Mahao                                                         |                                            |               |               |                      |                 |      |
| Value                                                         |                                            |               |               | NDC                  | C Drug hame     |      |
|                                                               |                                            |               |               |                      | 🔀 <u>U</u> lose |      |
|                                                               | For NDC code [00052028                     | 51]           |               |                      |                 |      |
|                                                               | Drug made by: Urgan                        | non Pharmaceu | iticals       |                      |                 |      |
|                                                               | Unit: n/a                                  | Drug          | modifier:     | n/a                  |                 |      |
|                                                               | Generic NO                                 | Stren         | ngth:         | 0.15 mg-u.u.         | 3 mg            |      |
|                                                               | Prescription only Yes                      | Dosa          | ige form.     | tablet               |                 |      |
|                                                               | Drug equivalent                            | Q             |               |                      |                 |      |
| NDC NDC                                                       | CRoute   Pharmacy Class                    | NDC Package   | Leaflet       | ts   Indications     | Contradictions  |      |
| NDC                                                           | TRADE_NAME                                 | 1             | GENERIC       | _NAME                |                 |      |
| 000520261                                                     | Desogen                                    |               | desogestre    | el-ethinyl estradio  |                 | Ξ    |
| 000520283                                                     | Cyclessa                                   |               | desogestre    | el-ethinyl estradiol | 4               |      |
| 000744038                                                     | Bupivacaine Hydrochloride                  | :             | bupivacaine   |                      |                 |      |
| 000251861                                                     | Calan                                      |               | verapamil     |                      |                 |      |
| 000251891                                                     | Calan SR                                   |               | verapamil     |                      |                 |      |
| 000251901                                                     | Calan SR                                   |               | verapamil     |                      |                 |      |
| 000251911                                                     | Calan SR                                   |               | verapamil     |                      |                 |      |
| 000251942                                                     | Flagyl 375                                 |               | metroNIDAZOLE |                      |                 |      |
| 000080081                                                     | Ativan                                     |               | LORazepa      | am                   |                 |      |
| 000390017                                                     | Claforan                                   |               | cefotaxime    | e                    |                 |      |
| 000390018                                                     | Claforan                                   |               | cefotaxime    | e                    |                 |      |
| 000493500                                                     | Diflucan                                   |               | fluconazol    | e                    |                 |      |
| 000493960                                                     | Geodon                                     | 2             | ziprasidone   | e                    |                 |      |
| 000493970                                                     | Geodon                                     | 2             | ziprasidone   | e                    |                 |      |
| 000493980                                                     | Geodon                                     | 2             | ziprasidone   | e                    |                 |      |
| 000493990                                                     | Geodon                                     |               | ziprasidone   |                      |                 |      |
| 000494110                                                     | Glucotrol                                  | !             | glipZIDE      |                      |                 |      |
| 000494120                                                     | Glucotrol                                  | !             | glipZIDE      |                      |                 |      |
| 000494900                                                     | Zoloft                                     | 1             | sertraline    |                      |                 |      |
| 000494910                                                     | Zoloft                                     | 1             | sertraline    |                      |                 |      |
| 000494940                                                     | Zoloft                                     | 1             | sertraline    |                      |                 |      |
| 000494960                                                     | Zoloft                                     | 1             | sertraline    |                      |                 |      |
| 000743492                                                     | Cecon                                      |               | ascorbic a    | icid                 |                 |      |
| 000743606                                                     | 000743606 Vi-Daylin                        |               | multivitamin  |                      |                 |      |
| 000743611                                                     | K-Lor                                      |               | potassium     | chloride             |                 | Ψ.   |
| Galaxy 3.0 Dev/TESTDEMO GLOBAL_ENTERPRISE GLB_NICK [D'ANGELO, |                                            |               |               |                      |                 | ELO, |

# Setting Up your Therapists

You need to create your therapy disciplines - you will choose TRP (therapy) as discipline type

This is done in corporate setup/personnel setup/disciplines

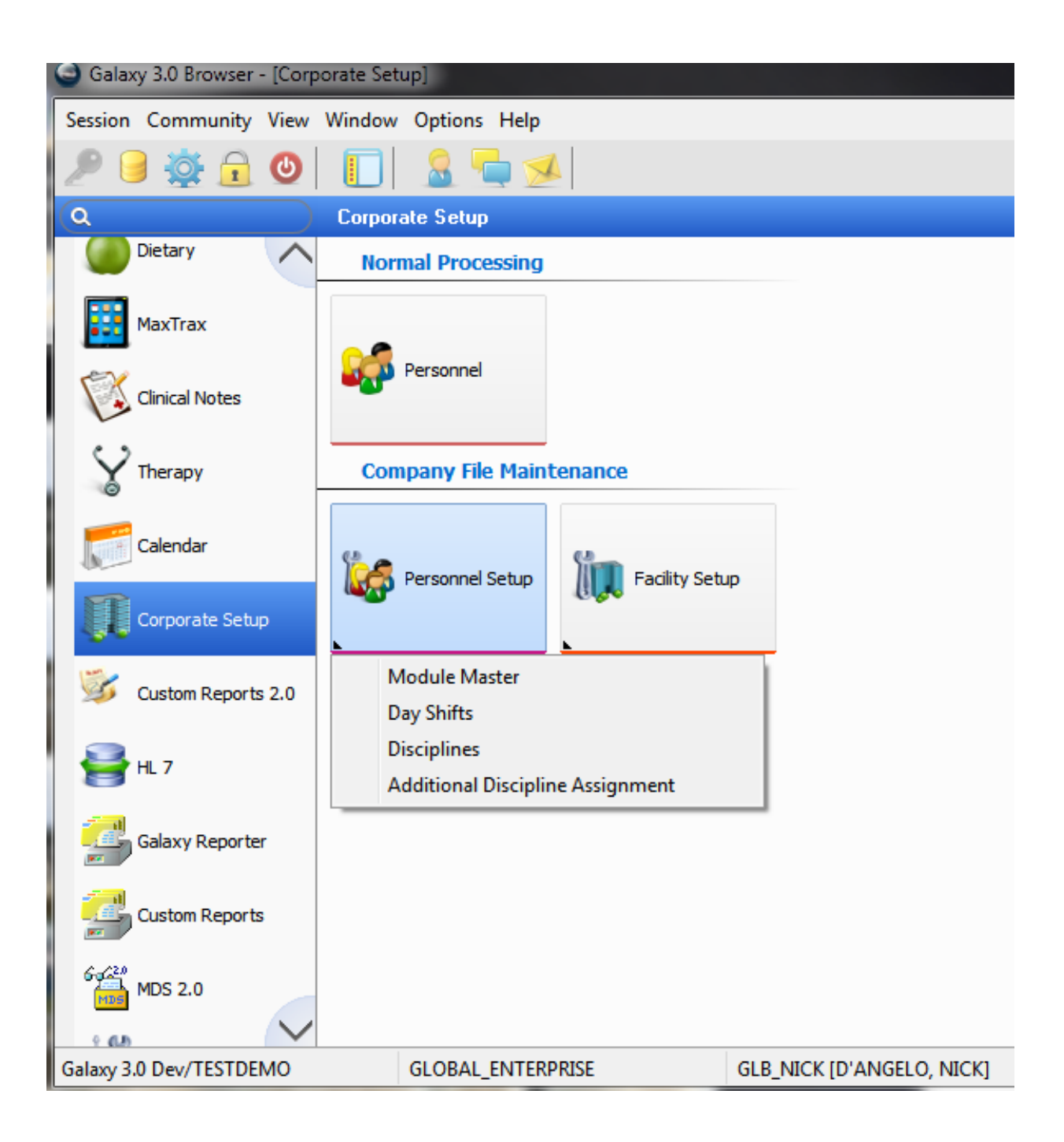

| 🕒 Galaxy 3.0 Browser - [Disciplines]                         |                                  |                      |        |  |  |  |
|--------------------------------------------------------------|----------------------------------|----------------------|--------|--|--|--|
| Session Co                                                   | mmunity View Window Options Help |                      |        |  |  |  |
| 2 🖯                                                          | 🏟 🔒 🕘 🔲 🔝 🤮 ঝ                    |                      | ×      |  |  |  |
| Disciplines                                                  | Disciplines Q                    |                      |        |  |  |  |
| 🗖 Master                                                     | 🔁 Detail                         |                      |        |  |  |  |
| Discipline ID                                                | Description                      | Discipline Type 🖇 🔺  | New    |  |  |  |
| Therapy                                                      | Therapy                          | TRP                  | Edit   |  |  |  |
| Bailey                                                       | Nursing Bailey                   | OTH                  |        |  |  |  |
| BN                                                           | Registered Nurse                 | OTH                  | Lione  |  |  |  |
| LPN                                                          | Licensed Practical Nurse         | OTH                  | Delete |  |  |  |
| NA                                                           | Nurse Aide                       | E                    |        |  |  |  |
| Nursing                                                      | Nursing                          | OTH                  | Print  |  |  |  |
| DTY                                                          | Dietary                          | DTY                  |        |  |  |  |
| ALL                                                          | All Diciplines                   | OTH                  |        |  |  |  |
| нк                                                           | Housekeeping                     |                      | Close  |  |  |  |
| Bus                                                          | Business                         | OTH                  |        |  |  |  |
| Bus2                                                         | Business Office 2                | OTH                  |        |  |  |  |
| MDS Co                                                       | MDS Coordinator                  | OTH                  |        |  |  |  |
| CLGY                                                         | spiritual advisor                |                      |        |  |  |  |
| IDT                                                          | Inter-Disciplinary Team          | OTH                  |        |  |  |  |
| SS                                                           | social services                  | OTH                  |        |  |  |  |
| ACT                                                          | activities                       | ACT                  |        |  |  |  |
| PT                                                           | Phsycial therapy                 | TRP                  |        |  |  |  |
| ОТ                                                           | occupational therapy             | TRP                  |        |  |  |  |
| •                                                            |                                  |                      |        |  |  |  |
| Filter And F                                                 | lefresh Master Data              |                      |        |  |  |  |
| Field                                                        | None ]                           | Advanced Filter      |        |  |  |  |
|                                                              |                                  | <u>R</u> efresh Data |        |  |  |  |
| Value                                                        | Apply Simple Filter              | Eacility Constraint  |        |  |  |  |
| Galaxy 3.0 Dev/TESTDEMO GLOBAL ENTERPRISE GLB NICK (D'ANGELO |                                  |                      |        |  |  |  |
|                                                              |                                  |                      |        |  |  |  |

ession Community View Window Options Help 0 -0--🛛 🛱 [Nick] "Nicks Place" a Personnel 🔁 Detail 2 🗖 Master 🛛 🔁 Detail 1235 Employee ID Photo.. D'Angelo Last Name First Name Nick Middle Name Discipline Title Database Lookup М Gender Q DISCIPLINE\_ID DESCRIPTION ۰ SSN Therapy Therapy Nursing Bailey Bailey **Clinical Signature** Yes 🔘 No BN **Registered Nurse** Ē LPN Licensed Practical Nurse Discipline 🕼 Therapy Q + Nurse Aide NA Credentials Nursing Nursing DTY Dietary License Number ALL All Diciplines User ID GLB\_NICK Q HΚ Housekeeping Bus Business Contractor Yes 🔘 No Bus2 Business Office 2 MDS Co MDS Coordinator Electronic Signature Yes 🔘 No CLGY spiritual advisor IDT Inter-Disciplinary Team Current Use Yes 🔘 No SS social services User Mode R ٩ -• þ ľ 🧹 Apply Filter Select Advanced Filter... Cancel Clear alaxy 3.0 Dev/TESTDEMO GLOBAL ENTERPRISE GLB\_NICK [D'ANGELO\_NICK]

You must add all the therapists into personnel as employees

You then assign one or more disciplines to each employee in the Additional Discipline Assignment applet

| Galaxy 3.0 Browser - [Addition   | onal Discipline Assignment]   |                         |     |
|----------------------------------|-------------------------------|-------------------------|-----|
| Session Community View W         | /indow Options Help           |                         |     |
| 2 🥃 🔅 🖯                          | 🔲 🤱 🗖 🐋                       | ×                       | -   |
| Additional Discipline Assignment | nent 🛛 🛱 [Nick] "Nicks Place" | Q                       |     |
| 🗖 Master 🔁 Detail                |                               |                         |     |
| Employee 🕼                       | D'Angelo, Nick 🔍 🕂            | Edit<br>Clone           |     |
| Discipline 🕼                     | Therapy Q +                   | Delete                  |     |
|                                  |                               | Close                   |     |
| Galaxy 3.0 Dev/TESTDEMO          | GLOBAL_ENTERPRISE             | GLB_NICK [D'ANGELO, NIC | 2,: |

| 🕒 Galaxy 3.0 Browser - [Additional Discipline Assignment]                                                |                        |         |  |  |
|----------------------------------------------------------------------------------------------------|------------------------|---------|--|--|
| Session Community View Window Options Help                                                               |                        |         |  |  |
| 🔎 🔒 🙀 🔂 🔲 🔲 🤮 🖕 🐋 🛛 🛛 🗙                                                                                  |                        |         |  |  |
| Additional Discipline Assignment                                                                         | 🛱 [Nick] "Nicks Place" | ٩       |  |  |
| 🗖 Master 📮 Detail                                                                                        |                        |         |  |  |
| Employee Name                                                                                            | Discipline ID          | New     |  |  |
| Schaefer, Melissa M                                                                                      | Therapy                | Edit    |  |  |
| D'Angelo, Nick                                                                                           | Therapy                |         |  |  |
| D'Angelo, Nick                                                                                           | HK                     |         |  |  |
| D'Angelo, Nick                                                                                           | MDS Co                 |         |  |  |
| DAngelo, Big Nick                                                                                        | Therapy                |         |  |  |
| Galaxy, Super                                                                                            | Therapy                | Delete  |  |  |
| Hosted, Galaxy                                                                                           | Therapy                | Print   |  |  |
| Missy, Miss                                                                                              | Therapy                |         |  |  |
|                                                                                                    |                        | + Close |  |  |
| Filter And Refresh Master Data                                                                           |                        |         |  |  |
| Field     [None]     Relates     Advanced Filter       Value     Apply Simple Filter     Advanced Filter |                        |         |  |  |
| Galaxy 3.0 Dev/TESTDEMO GLOBAL_ENTERPRISE GLB_NICK [D'ANGELO, NIC                                        |                        |         |  |  |